# Eee Pad Manual de utilizare

### Încărcarea acumulatorului

Dacă intenționați să utilizați acumulatorul, asigurați-vă că acumulatorul principal și toate acumulatoarele opționale sunt complet încărcate, înainte de a pleca în călătorii de lungă durată. Rețineți că alimentatorul încarcă bateria pe toată durata conectării sale la computer și la o sursă de curent. Țineți cont de faptul că încărcarea durează mult mai mult dacă utilizați tableta/tabletă-ul Eee Pad în timpul încărcării.

Rețineți că, pentru prelungirea duratei de viață a bateriei, aceasta trebuie să fie complet încărcată (8 ore sau mai mult) înainte de prima utilizare și ori de câte ori se descarcă. Bateria ajunge la capacitate maximă după câteva cicluri complete de încărcare-descărcare.

### Măsuri de siguranță în timpul călătoriei cu avionul

Contactați compania aeriană dacă doriți să folosiți tableta/tabletă-ul Eee Pad în avion. Majoritatea companiilor aeriene impun restricții de utilizare a dispozitivelor electronice. Majoritatea companiilor aeriene permit utilizarea dispozitivelor electronice în timpul zborului, însă nu și în timpul decolării și al aterizării avionului.

| h        | հ  |
|----------|----|
| լե       | ٢J |
| <b>\</b> | •7 |

Există trei tipuri de dispozitive de securitate în aeroporturi: scanere cu raze X (folosite pentru obiectele așezate pe banda rulantă), detectoare magnetice (folosite pentru persoanele care se deplasează spre punctele de pază) și bastoane magnetice (dispozitive manuale folosite pentru persoane și bagaje de mână). Puteți trece dispozitivul Eee Pad prin dispozitivele cu raze X din aeroporturi. Dar nu treceți dispozitivul Eee Pad prin detectoarele magnetice din aeroporturi și nu îl expuneți baghetelor magnetice.

### Cuprins

| Conținutul pachetului                                 | 4  |
|-------------------------------------------------------|----|
| Dispozitivul dvs. Eee Pad                             | 5  |
| Instalare ştecăr                                      | 8  |
| Încărcarea dispozitivului Eee Pad                     | 10 |
| Utilizarea tastaturii Eee Pad                         | 11 |
| Notificare privind transportul dispozitivului Eee Pad | 12 |
| Note referitoare la utilizarea pozitionării GPS       | 12 |
| Funcții speciale ale tastaturii                       | 13 |
| Informații de bază                                    | 14 |
| Deblocarea tabletei Eee Pad                           | 14 |
| Desktop                                               | 14 |
| ASUS Launcher                                         | 15 |
| Controlul suportului tactil                           | 16 |
| File Manager (Manager fişiere)                        | 18 |
| Market                                                | 21 |
| Setări                                                | 22 |
| Music (Muzică)                                        | 23 |
| Image (Imagine)                                       | 24 |
| Gallery (Galerie)                                     | 24 |
| Camera (Cameră)                                       | 27 |
| Mail                                                  | 28 |
| Email                                                 | 28 |
| Gmail                                                 | 30 |
| Reading (Citire)                                      | 31 |
| MyLibrary                                             | 31 |
| Locating (Localizare)                                 | 34 |
| Places (Locuri) și Maps (Hărți)                       | 34 |
| Documenting (Documentare)                             | 35 |
| Polaris® Office                                       | 35 |

| Sharing (Partajare)                                   | 38 |
|-------------------------------------------------------|----|
| MyNet                                                 | 38 |
| MyCloud                                               | 40 |
| Suita PC Eee Pad (pe PC)                              | 47 |
| MyDesktop PC Server (Server PC Desktop-ul meu)        | 47 |
| ASUS Webstorage (Stocare Web ASUS)                    | 47 |
| ASUS Sync                                             | 48 |
| Declarații și avize referitoare la siguranță          | 50 |
| Declarația Comisiei federale de comunicații           | 50 |
| Informații privind expunerea la frecvența radio (SAR) | 50 |
| Reglementările IC                                     | 51 |
| Declarația privind expunerea la radiații IC           | 51 |
| Marcaj CE                                             | 52 |
| Cerință de siguranță pentru energie                   | 52 |
| Serviciile de reciclare/returnare ASUS                | 52 |
| Informații referitoare la drepturile de autor         | 54 |
| Limitarea responsabilității                           | 54 |

### Conținutul pachetului

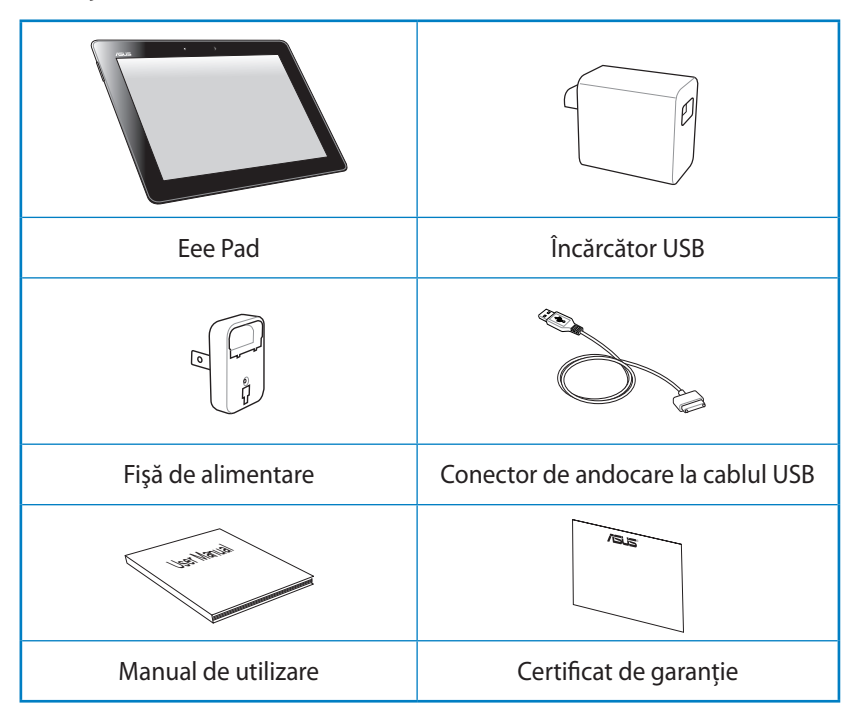

- Dacă oricare din articole este deteriorat sau lipseşte, contactați-vă distribuitorul.
  - Este posibil ca fişa de alimentare care este livrată împreună cu dispozitivul Eee Pad să difere în funcție de regiune pentru a se potrivi cu priza de perete.

### Dispozitivul dvs. Eee Pad

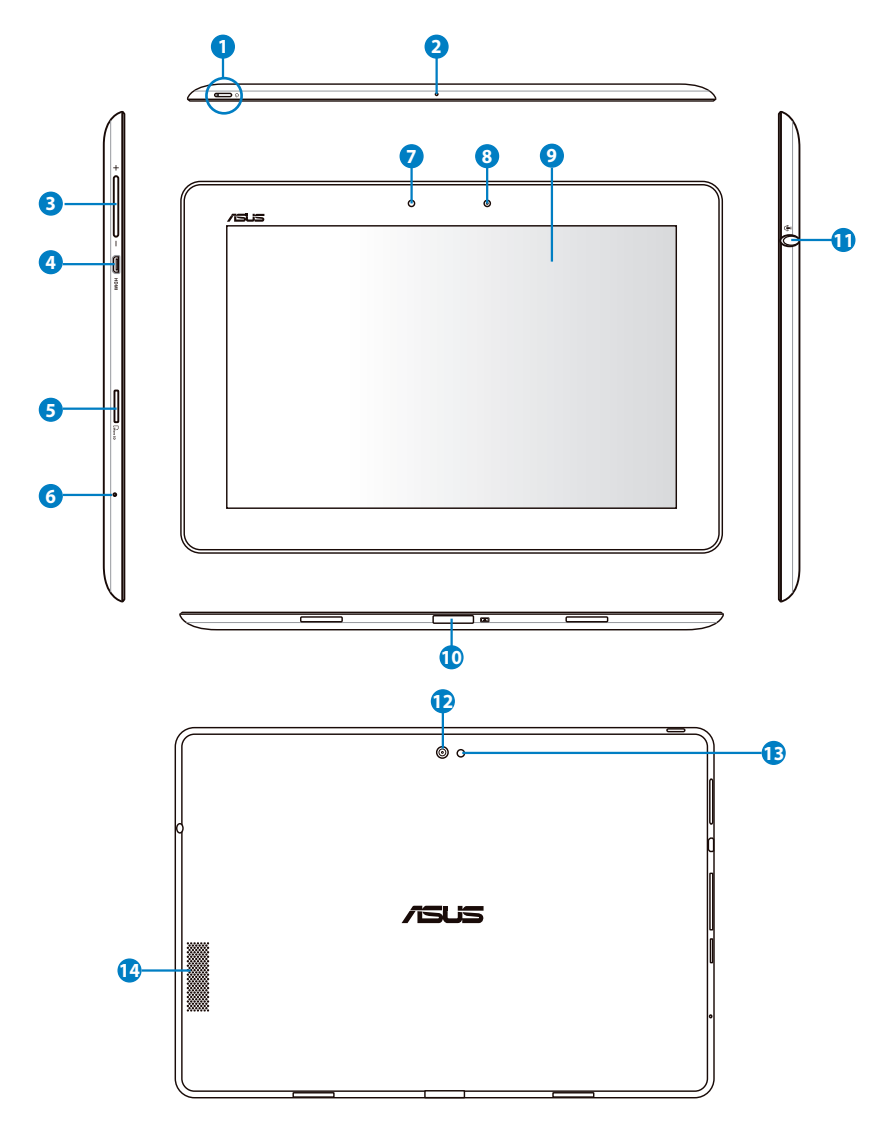

#### Butonul de alimentare

Butonul de alimentare pornește/oprește dispozitivul Eee Pad. Țineți apăsat butonul de alimentare timp de 2 secunde pentru a porni dispozitivul Eee Pad. Când dispozitivul Eee Pad este pornit, apăsați pe butonul de alimentare pentru a plasa dispozitivul Eee Pad în starea de repaus sau pentru a-l reactiva din starea de repaus. Țineți apăsat butonul de alimentare timp de 0,5 secunde pentru a afișa caseta de dialog de oprire.

#### Indicatorul de încărcare a bateriei (culori duale)

Estompare: Alimentatorul de curent nu este conectat la stația de andocare mobilă.

Verde APRINS: Nivelul de încărcare a bateriei este 100%.

Portocaliu APRINS: Stația de andocare mobilă este în starea de încărcare a bateriei.

#### 2 Microfon (încorporat)

Microfonul mono încorporat poate fi utilizat pentru conferințe video, narațiuni sonore sau înregistrări audio simple.

#### 3 Tasta de volum

Apăsați pe acest buton pentru a crește sau a scădea volumul sistemului.

#### 4

#### **PORT Micro HDMI**

Introduceți un cablu micro HDMI în acest port pentru a face conexiunea cu un dispozitiv cu inferfață multimedia de înaltă definiție (HDMI)

#### Slotul de cartelă Micro SD

Introduceți o cartelă Micro SD în acest slot

#### **6** Buton de reinițializare

Dacă sistemul nu mai răspunde, apăsați pe butonul de reinițializare pentru a forța repornirea dispozitivului Eee Pad.

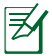

Forțarea opririi sistemului poate duce la pierderi de date. Verificați-vă datele pentru a vă asigura că nu există pierderi de date. Se recomandă insistent ca datelor importante să li se creeze periodic o copie de rezervă.

#### Senzor de lumină

Senzorul de lumină detectează cantitatea de lumină din mediul înconjurător și reglează automat luminozitatea panoului de afișaj pentru o vizualizare mai bună.

#### 8 Camera încorporată din față

Utilizați camera încorporată pentru fotografiere, înregistrare video, conferințe video și alte aplicații interactive.

#### Panoul de ecran tactil

Panoul de ecran tactil vă permite să utilizați dispozitivul Eee Pad cu atingeri multiple cu până la zece degete.

#### Conectorul de andocare

- Introduceți adaptorul de alimentare în acest port pentru a alimenta dispozitivul Eee Pad şi a încărca bateria internă. Pentru a preveni deteriorarea dispozitivului Eee Pad şi a bateriei, utilizați întotdeauna adaptorul de alimentare inclus în pachet.
- Conectați conectorul de andocare la cablul USB la dispozitivul Eee Pad şi la un alt sistem (notebook sau desktop) pentru transmisie de date.
- Andocați dispozitivul Eee Pad la stația de andocare mobilă pentru funcții extinse, inclusiv tastatură, touchpad și interfață USB.

#### 1 Mufa combo de ieșire căști/intrare microfon

Mufa combo stereo (3,5 mm) conectează semnalul de ieșire audio al dispozitivului Eee Pad la difuzoarele de amplificare sau la căști. Utilizarea acestei mufe dezactivează automat difuzorul încorporat.

În ceea ce privește funcționarea intrării pentru microfon, bucșa de conexiune acceptă cel mai bine microfoanele cu cască de la ASUS.

#### 😰 🛛 Camera încorporată din spate

Utilizați camera încorporată pentru fotografiere, înregistrare video, conferințe video și alte aplicații interactive.

#### Bliţul cu LED al camerei

Utilizați blițul pentru a realiza fotografii când condițiile de iluminare sunt slabe sau când există o iluminare de fundal.

#### 13 Sistemul de difuzoare audio

Sistemul de difuzoare stereo încorporat vă permite să auziți semnale audio fără a avea dispozitive suplimentare ataşate. Caracteristicile audio sunt controlate prin intermediul software-ului.

### Încărcarea dispozitivului Eee Pad

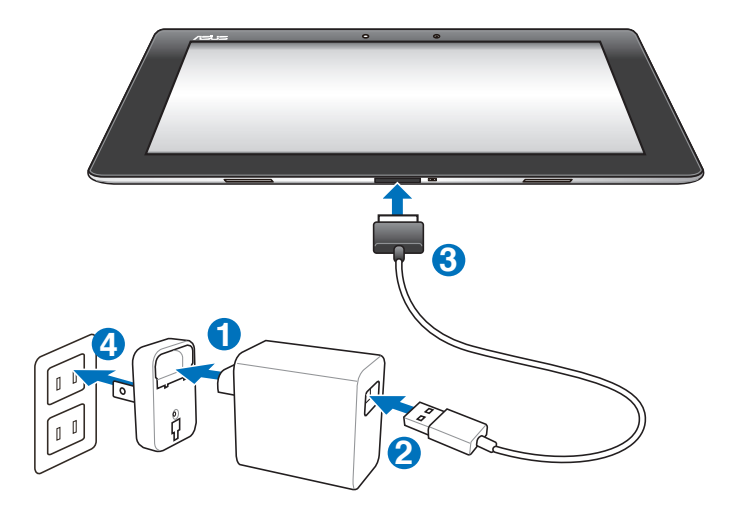

- Utilizați numai adaptorul de alimentare livrat împreună cu dispozitivul dvs. Este posibil ca utilizarea unui alt adaptor de alimentare să deterioreze dispozitivul.
  - Utilizarea adaptorului de alimentare şi a cablului USB furnizate pentru a conecta dispozitivul dumneavoastră Eee Pad la o priză de perete reprezintă cea mai bună modalitate de a încărca dispozitivul Eee Pad.
  - Intervalul de tensiune de intrare între priza de perete și acest adaptor este de 100 V - 240 V c.a., iar tensiunea de ieșire a acestui adaptor este de 15 V, 1,2 A.
- Pentru a prelungi durata de funcționare a bateriei, încărcați complet bateria timp de până la 8 ore atunci când utilizați dispozitivul Eee Pad pentru prima dată și oricând bateria este descărcată complet.
  - TF201 poate fi încărcat prin intermediul portului USB al computerului numai atunci când este în modul de veghe (ecranul oprit) sau închis.
  - Încărcarea prin intermediul portului USB poate dura mai mult timp.
  - Dacă computerul nu furnizează suficientă putere pentru încărcarea dispozitivului Eee Pad, folosiți priza de perete.

### Stația de andocare mobilă a dispozitivului Eee Pad (opțional)

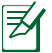

Dispozitivul de andocare mobilă Eee Pad se achiziționează separat.

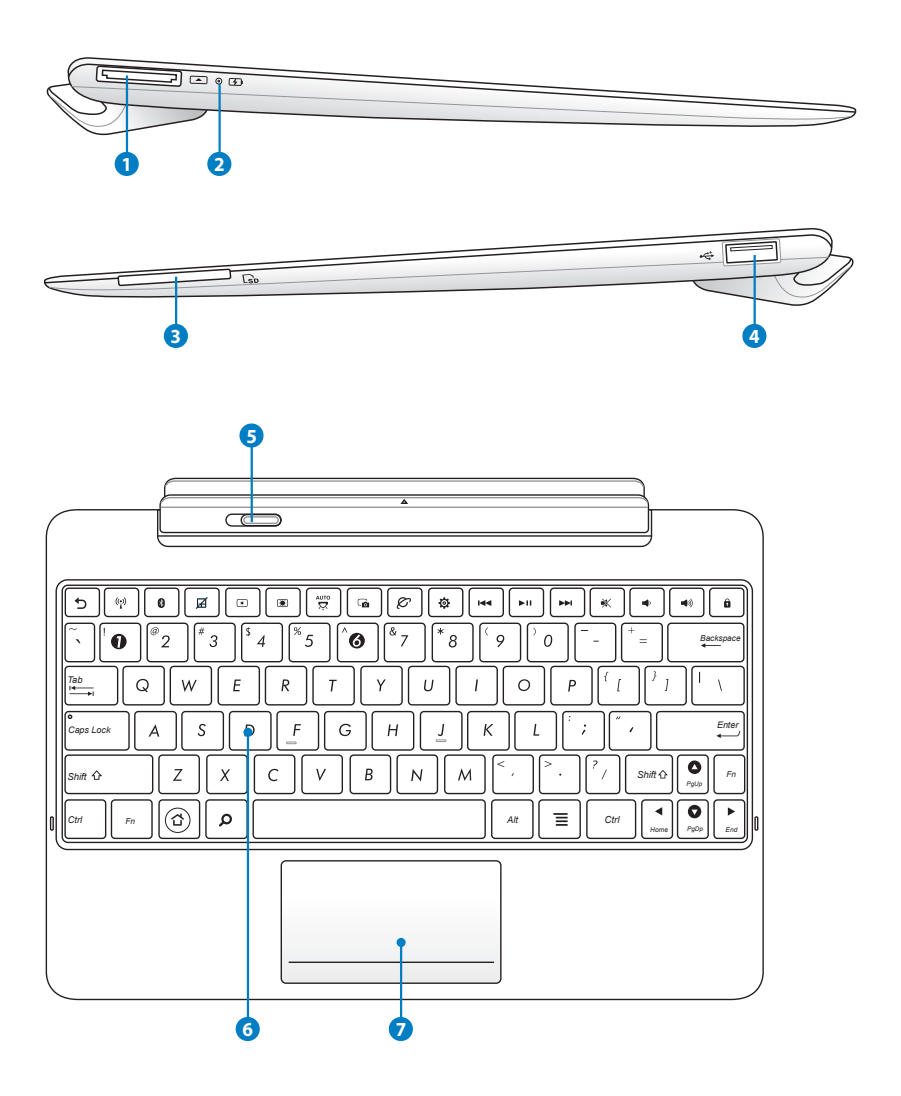

#### 1 Conectorul de andocare

- Introduceți adaptorul de alimentare în acest port pentru a alimenta dispozitivul Eee Pad și a încărca bateria internă. Pentru a preveni deteriorarea dispozitivului Eee Pad și a bateriei, utilizați întotdeauna adaptorul de alimentare inclus în pachet.
- Conectați conectorul de andocare la cablul USB la dispozitivul Eee Pad şi la un alt sistem (notebook sau desktop) pentru transmisie de date.

#### Indicatorul de încărcare a bateriei (culori duale)

Estompare: Alimentatorul de curent nu este conectat la stația de andocare mobilă.

Verde APRINS: Nivelul de încărcare a bateriei este 100%.

Portocaliu APRINS: Stația de andocare mobilă este în starea de încărcare a bateriei.

#### Slot pentru cardul de memorie

Stația de andocare mobilă Eee Pad are un cititor de carduri de memorie încorporat de mare viteză care poate citi cu uşurință de pe multe tipuri de carduri de memorie flash și poate scrie pe acestea.

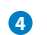

#### Port USB (2.0)

Portul USB (Magistrală serială universală) este compatibil cu dispozitive USB 2.0 sau USB 1.1, cum ar fi tastaturi, dispozitive de indicare, unități flash și unități de hard disk.

#### 6 Dispozitivul de fixare a stației de andocare mobilă

Deplasați către stânga dispozitivul de fixare a stației de andocare mobilă pentru a desprinde dispozitivul Eee Pad din stația de andocare mobilă.

#### 6 Tastatură

Tastatura este prevăzută cu taste care au o cursă confortabilă (adâncimea la care pot fi apăsate tastele) și suport de sprijin pentru ambele mâini.

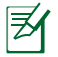

Tastatura diferă în funcție de regiune.

#### Touchpad şi butoane

Zona suportului tactil marcată mai jos poate fi utilizată pentru a simula clicurile stânga/dreapta ale mouse-ului.

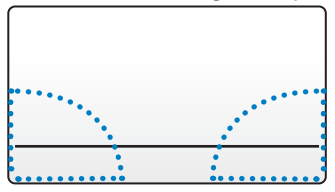

### Funcții speciale ale tastaturii

În cele ce urmează, sunt definite tastele rapide ale tastaturii stației de andocare mobilă a dispozitivului Eee Pad. Unele comenzi pot avea o funcție autonomă, iar altele trebuie să fie combinate cu tasta funcțională <Fn>.

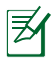

Amplasarea tastelor rapide pe tastele funcție poate fi diferită în funcție de model, dar funcțiile ar trebui să rămână aceleaşi. Respectați pictogramele în locul tastelor funcție.

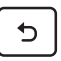

Revine la pagina anterioară.

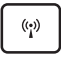

Comută între ON (Activat) sau OFF (Dezactivat) pentru LAN wireless intern.

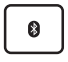

Comută între ON (Activat) sau OFF (Dezactivat) pentru Bluetooth intern.

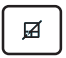

Activează sau dezactivează touchpad-ul.

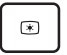

Reduce luminozitatea ecranului.

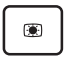

Mărește luminozitatea ecranului.

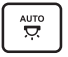

Activează sau dezactivează senzorul de lumină

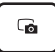

Capturează imaginea de pe desktop.

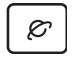

Inițializează browserul de Web.

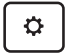

Deschide ecranul Setări.

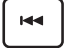

Revine la melodia anterioară când se redă muzică.

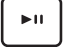

Începe redarea muzicii din lista de redare. Reia sau întrerupe melodia redată în acel moment.

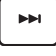

Derulează rapid înainte sau ignoră următoarea melodie când se redă muzică.

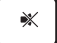

Comută difuzorul în modul fără sunet.

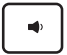

Reduce volumul difuzorului.

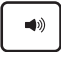

Mărește volumul difuzorului.

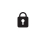

Blochează Eee Pad și îl comută în modul de repaus.

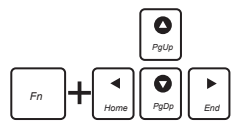

Apăsați pe <Fn> și pe tastele săgeți pentru a derula în sus și în jos sau pentru a derula la începutul sau la sfârșitul unui document.

### Încărcarea dispozitivului Eee Pad

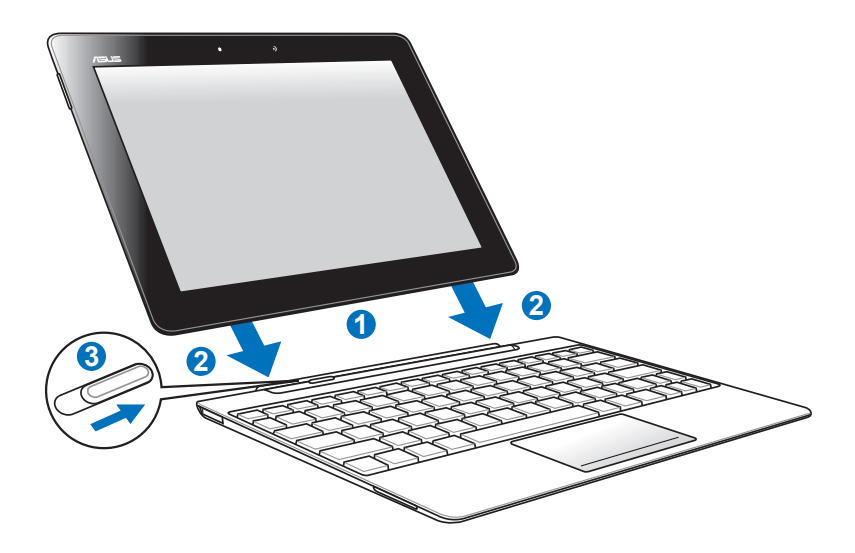

- 1. Aliniați Eee Pad cu stația de andocare mobilă.
- 2. Introduceți cu fermitate dispozitivul Eee Pad în ștecăr, astfel încât acesta să fie bine fixat.
- 3. Asigurați-vă că sistemul de fixare se poate mişca lejer spre dreapta.

Dacă Eee Pad este ataşat de stația de andocare mobilă și doriți să-l mutați în altă parte, aveți grijă să mutați ambele dispozitive. Întotdeauna ridicați cele două dispozitive împreună, ținându-le de partea inferioară a stației de andocare mobilă.

### Detaşarea dispozitivului Eee Pad

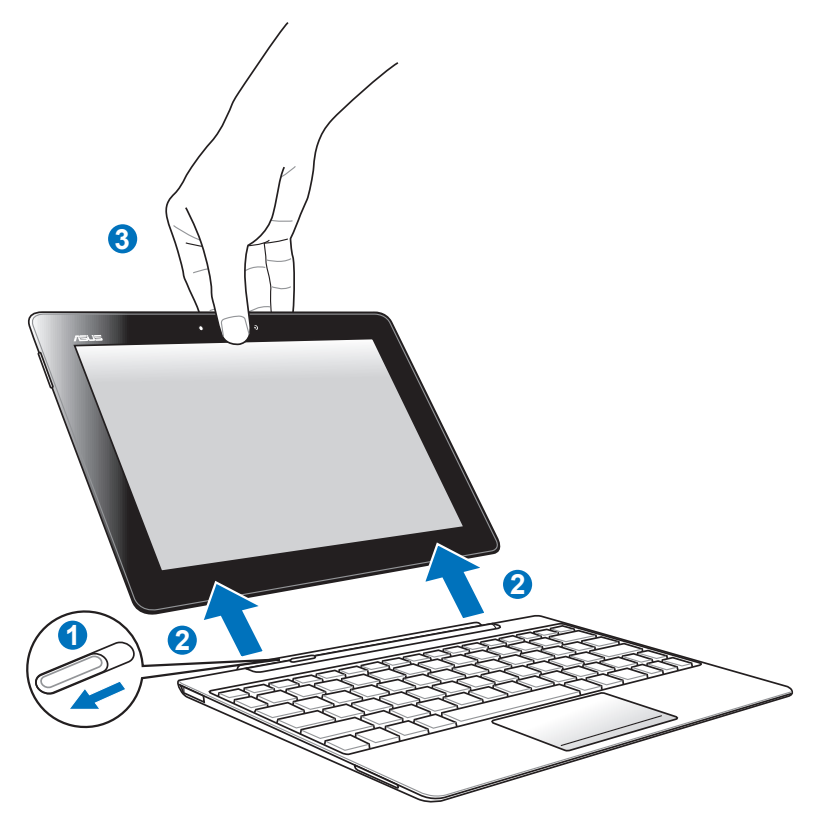

- 1. Cu o mână mişcați sistemul de prindere spre stânga pentru a desface dispozitivul Eee Pad de stația de andocare mobilă.
- 2. Cu cealaltă mână luați dispozitivul Eee Pad de lângă stația mobilă de andocare.

### Încărcarea dispozitivului Eee Pad de la stația de andocare

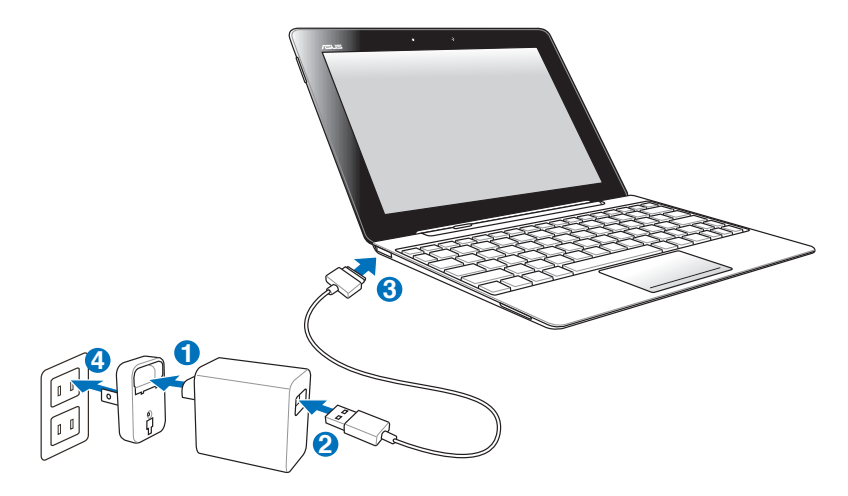

- Utilizați numai adaptorul de alimentare livrat împreună cu dispozitivul dvs. Este posibil ca utilizarea unui alt adaptor de alimentare să deterioreze dispozitivul.
  - Intervalul de tensiune de intrare între priza de perete şi acest adaptor este de 100 V - 240 V c.a., iar tensiunea de ieşire a acestui adaptor este de 15 V, 1,2 A.
- ¥
  - Pentru a prelungi durata de funcționare a bateriei, încărcați complet bateria timp de până la 8 ore atunci când utilizați dispozitivul Eee Pad pentru prima dată și oricând bateria este descărcată complet.
  - Eee Pad nu poate fi încărcat printr-un cablu USB dacă este conectat la stația mobilă de andocare.

### Informații de bază Deblocarea tabletei Eee Pad

Atingeți și glisați lacătul cercului pentru a debloca tableta Eee Pad.

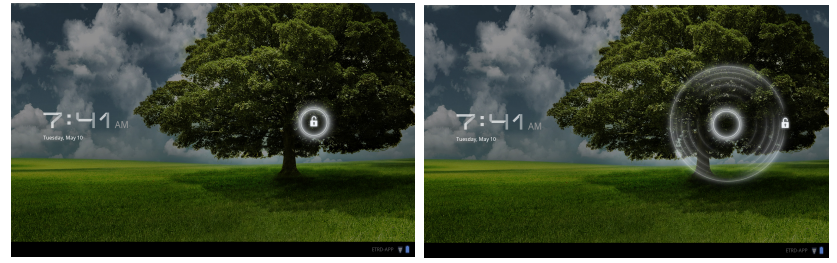

### Ecran de pornire

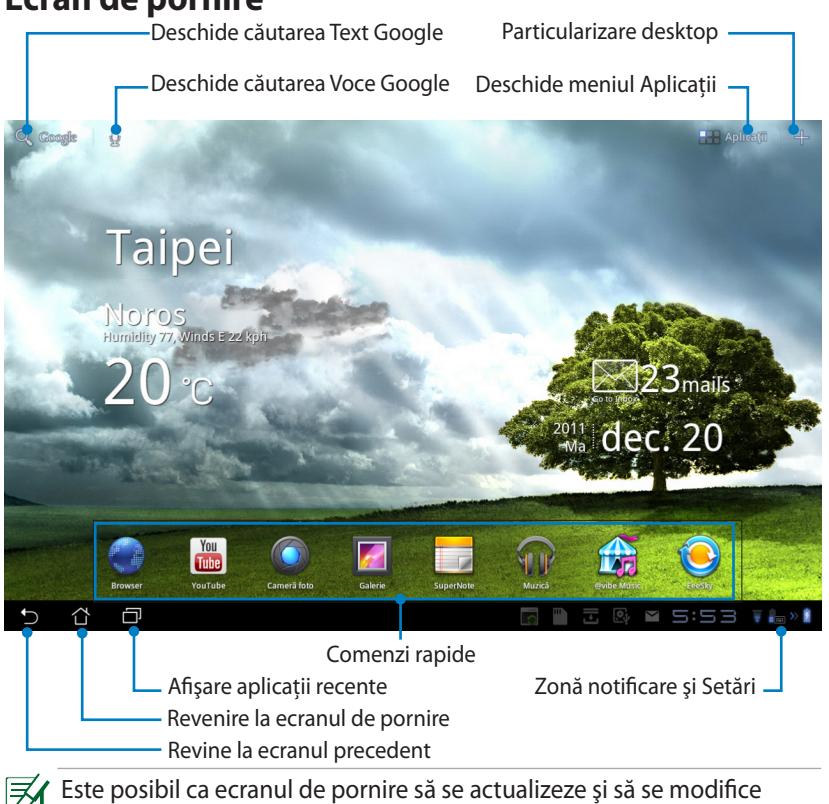

odată cu SO Android.

### **ASUS Launcher**

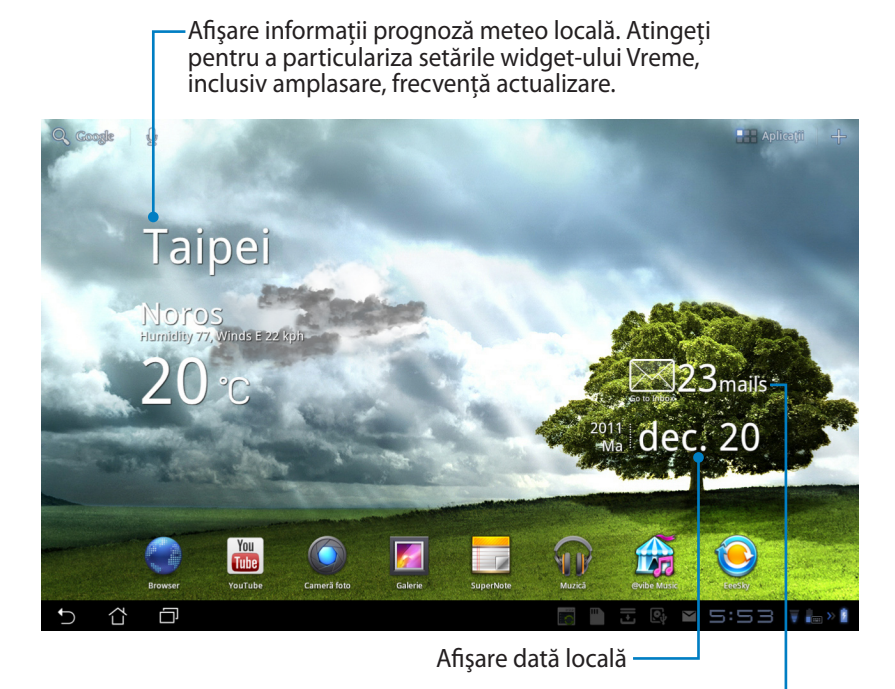

Afişare inbox e-mail. Atingeți pentru a configura prima dată contul de e-mail și atingeți pentru a citi mailul necitit din folderul inbox e-mail.

### Vizualizări ecran

Vizualizarea ecranului se rotește singură atunci când aduceți tableta din poziție orizontală în poziție verticală și invers. Pentru a activa/dezactiva Rotire automată a ecranului, mergeți la Setări>Monitorizați pentru configurare.

#### Vizualizare de tip vedere

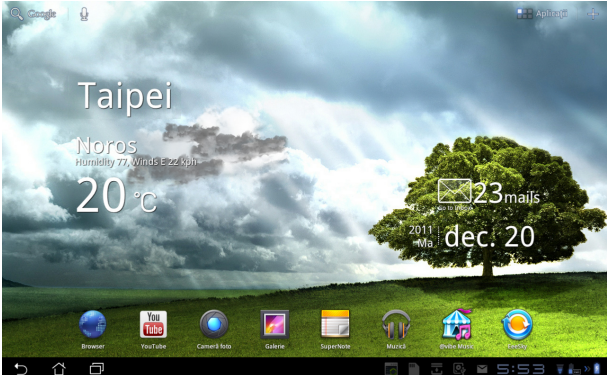

Vizualizare de tip portret

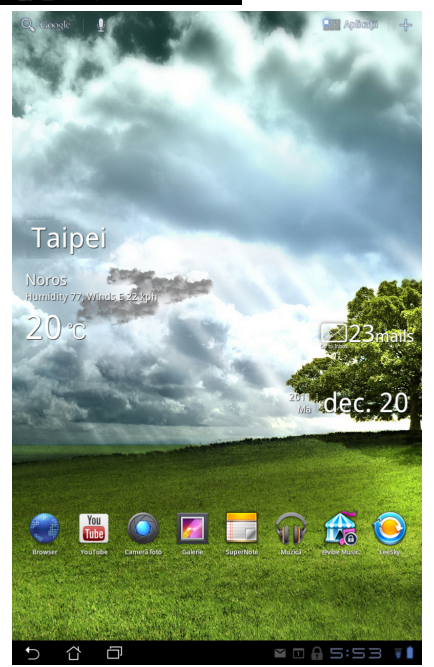

### Controlul suportului tactil

#### O singură atingere

- O singură atingere pe suportul tactil vă permite să selectați elementul dorit sau să activați o aplicație.
- O singură atingere în File Manager (Manager fişiere) vă permite să deschideți, selectați copiați, decupați, Delete (ştergeți) sau Rename (redenumiți) fişierele dorite.

#### Apăsare prelungă

- Apăsarea prelungă vă permite să glisați şi fixați aplicația sau comanda rapidă a aplicației pe un alt ecran de pornire.
- Apăsarea prelungă a tastei Recent Apps Key (Aplicații recente) vă permite să captați imagini de pe ecran. (Pentru a activa Screenshot (Captură de ecran), mergeți la Setări > ASUS Customized Setting
- Apăsarea prelungită a unui fișier din Galerie vă permite să introduceți modul de selectare.

#### Gestul apropiere/depărtare

Utilizați două degete pentru a prinde și mări sau micșora o imagine din **Galerie, Hărți** sau **Locații**.

#### Răsfoire

Utilizați un deget pentru răsfoi înainte și înapoi ecranele de pornire, diferite imagini din **Galerie** sau pagini din **MyLibrary (Biblioteca mea)** și **SuperNote (Notă specială)**.

#### Introducerea, inserarea, selectare și copierea textului

Dacă tableta Eee Pad este detașată, tastatura apare atunci când atingeți ușor Google Text Search în colțul din stânga sus. Introduceți adresa Web în bara de adrese a browserului Web sau utilizați procesorul de text pentru a edita documente.

| Q A          |   |     | х | • |       |                     |    |       |       |     | =       |
|--------------|---|-----|---|---|-------|---------------------|----|-------|-------|-----|---------|
| autovit      |   |     |   |   | E Api | Locker              |    |       |       |     |         |
| adevarul     |   |     |   |   | 🏹 Арі | 9 Backup            |    |       |       |     |         |
| antena 1     |   |     |   |   | Age   | endă                |    |       |       |     |         |
| avon         |   |     |   |   | 🚖 Am  | azon<br>//www.amazi |    |       |       |     |         |
| altex        |   |     |   |   | 📸 Am  | azon Kind           | le |       |       |     |         |
|              |   |     |   |   |       |                     |    | 19-22 |       |     | 2.      |
| 1            | 2 | 3   | 4 | 5 | 6     |                     | 7  | 8     | 9     |     | 0       |
| q            | w | е   | r | t | у     |                     | u  | i     |       | , T | р       |
| a            |   | 5 ( | 1 |   | g     | h                   |    |       | k     |     |         |
| <sup>。</sup> |   | z ) | ĸ | : | v     | b                   | Ι  | n     | m     | G   | ×       |
|              | ۲ | @#_ |   | - |       |                     |    | ,     |       | G   | io      |
| ~ 4          | ð |     |   |   |       |                     | -  |       | 0 8 5 |     | 🔻 🔓 » 🕯 |

După introducerea textului în Google Text Search, atingeți ușor textul pe care tocmai l-ați introdus și va apărea un punct de inserare. Deplasați prin glisarea punctului sau prin atingerea ușoară a spațiului în care doriți să inserați o literă sau un cuvânt.

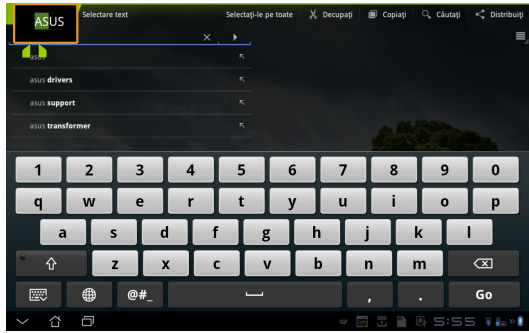

Atingeți de două ori sau țineți apăsat pentru a decupa sau copia textul selectat. Puteți muta fila de selectare pentru a extinde sau micșora lungimea textului selectat.

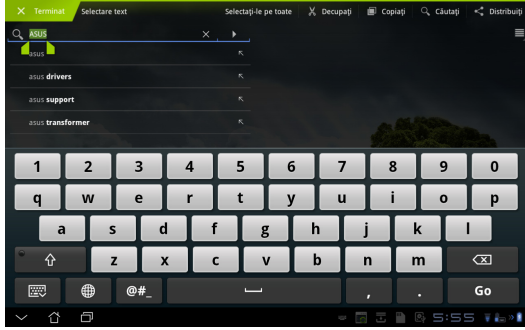

Atingeți sau țineți apăsat textul dorit de pe pagina Web; în partea de sus se va afișa o bară de instrumente. Puteți copia, partaja, selecta, găsi sau căuta pe Web.

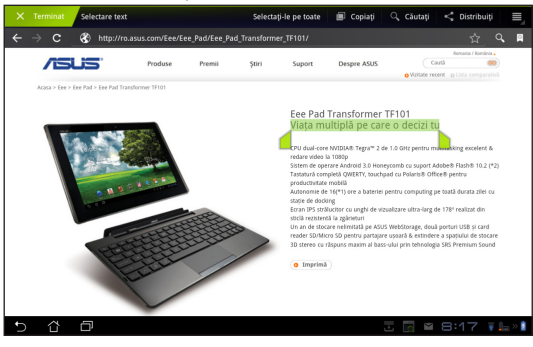

### File Manager (Manager fişiere)

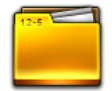

Managerul de fișiere vă permite să vă localizați și gestionați cu ușurință datele, aflate fie pe un dispozitiv intern de stocare, fie pe dispozitive externe de stocare conectate.

Pentru a accesa memoria internă

- 1. Atingeți comanda rapidă pentru meniul **Apps (Aplicații)** din colțul dreapta sus.
- 2. Atingeți File Manager (Manager fișiere) pentru a ajunge la My Storage (Depozitul meu).

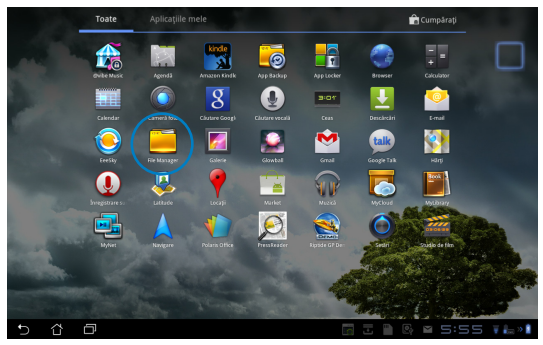

- 3. Memoria internă (/sdcard/) și orice dispozitiv de stocare extern conectat (/Removable/) sunt afișate pe panoul din stânga. Selectați o sursă prin atingere pentru a-i vizualiza conținutul.
- 4. Atingeți pictograma folderului **Return (Revenire)** pentru a reveni în directorul rădăcină al **My Storage (Memoria mea)**.

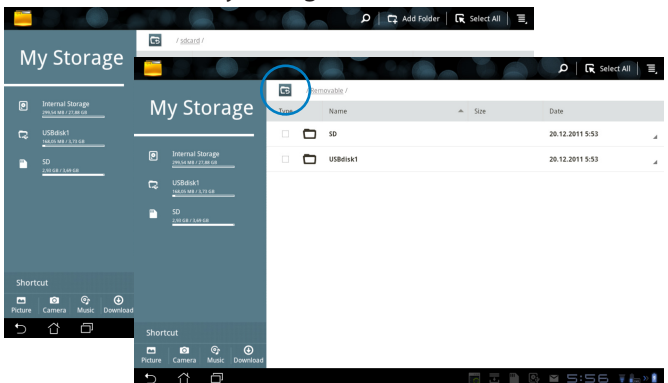

Pentru a accesa direct dispozitivul de stocare externă

- 1. Atingeți pictograma USB sau pe cea a cardului SD din colțul din dreapta jos.
- 2. Atingeți pictograma folder din caseta pop-up de notificare.

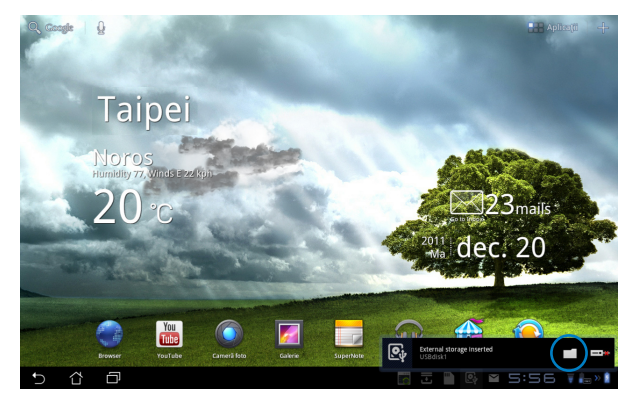

3. Se afişează conținutul dispozitivului extern de stocare (/Removable/ XXX/).

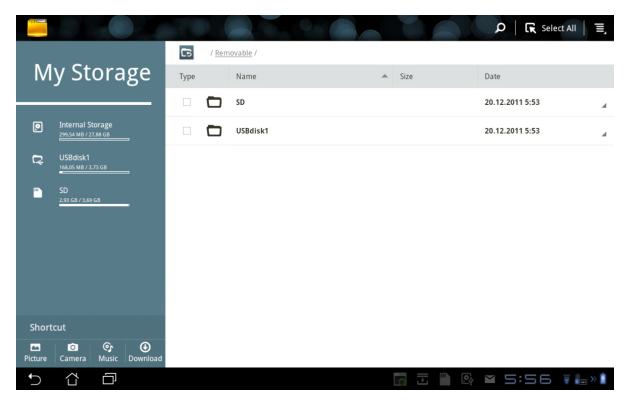

### Market

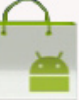

Accesați tot felul de aplicații și instrumente distractive din Android Market prin contul de Google. Configurați-vă pentru prima dată contul și ulterior puteți accesa Market ori de câte ori doriți.

- Atingeţi pictograma Market (Piaţă) din meniul Apps (Aplicaţii).
- Pentru a continua trebuie să adăugați un cont pe tableta Eee Pad. Atingeți **Da** pentru a continua.

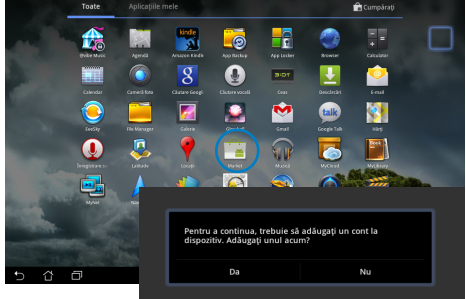

- Introduceți Email și Parolă pentru a Conectați-vă, dacă aveți deja un cont. Dacă nu aveți, atingeți Creați un cont pentru a vă crea contul de Google.
- După ce v-ați conectat, puteți descărca şi instala aplicații de pe Android Market.
  - Unele aplicații sunt gratuite, iar unele s-ar putea să fie contra cost prin cardul de credit.

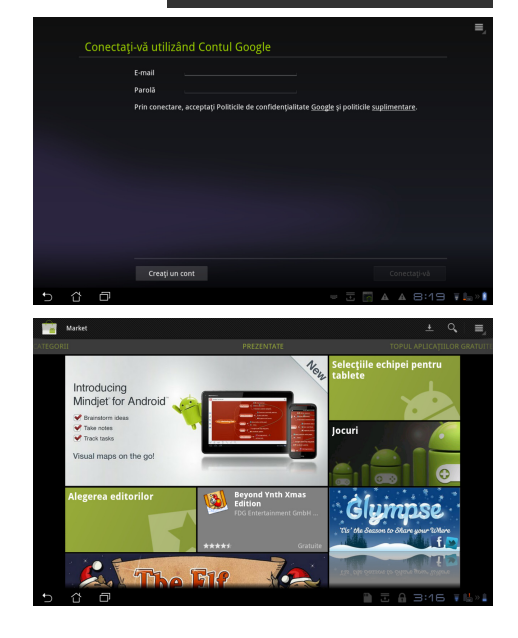

Nu puteți restaura aplicațiile șterse, dar vă puteți conecta cu același ID și descărca încă o dată.

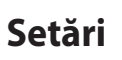

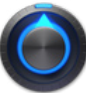

Ecranul de setări vă permite configurarea unui setări ale tabletei Eee Pad, cum sunt **Rețele wireless**, **Sunet**, **Monitorizați**, **Locație și securitate**, **Aplicații**, **Conturi și sincronizare**, **Confidențialitate**, **Stocare**, **Limbă și metodă de intrare**, **Accesabilitate**, **ASUS Customized Setting**, **Data și ora**. Apăsați pe filele de pe stânga pentru a comuta ecrane și de a face configurații.

Există două posibilități de a accesa ecranul **Setări**. Din **meniul Apps (Aplicații):** 

- 1. Atingeți comanda rapidă pentru meniul **Apps (Aplicații)** din colțul din dreapta sus.
- 2. Atingeți Setări pentru a afișa meniul de setări.

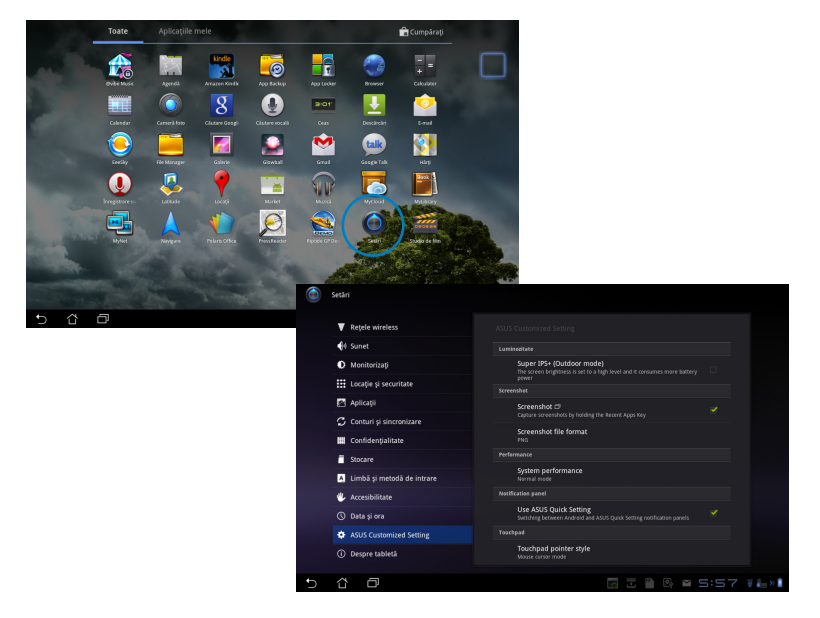

partea dreaptă.

Din ASUS Quick Setting (Setare rapidă ASUS): Atingeți zona de notificare din coltul din dreapta jos. Panoul Quick Setting

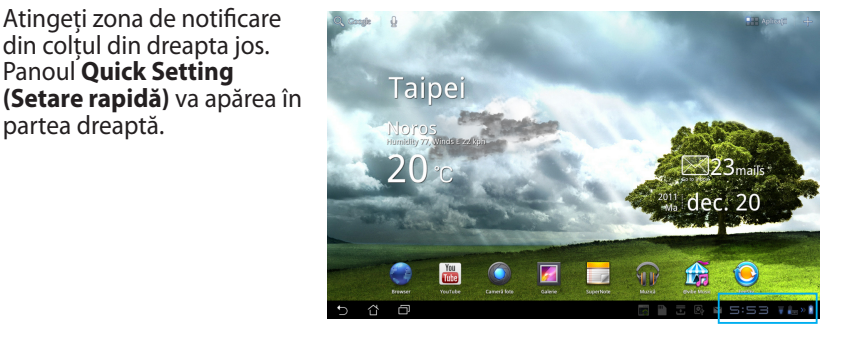

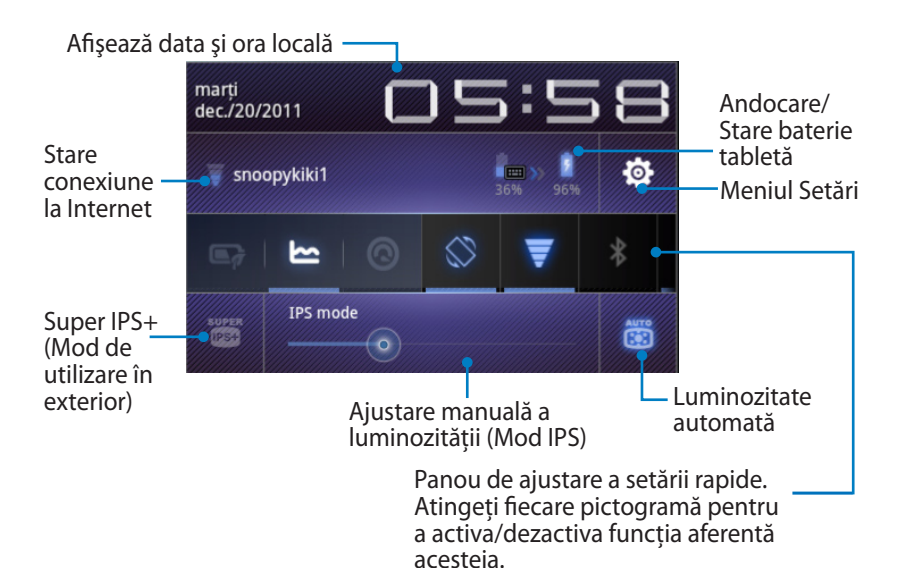

#### Panou de ajustare a setării rapide ASUS.

Atingeți fiecare dintre pictogramele de utilități pentru a-i activa sau dezactiva funcția.

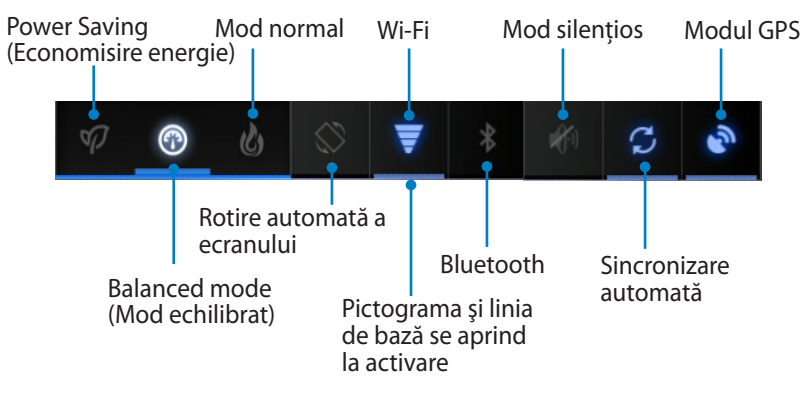

- Balanced mode : [Implicit] Stare și performanță optime ale bateriei
  - Mod normal: Performanţă optimă a sistemului
  - Mod de economisire de energie: Economisire energie

#### Panouri de notificare

Panourile de notificare se vor afișa sub Quick Setting (Setare rapidă) pentru notificarea actualizărilor pentru aplicații, a mesajelor de poștă electronică primite și a stării utilităților.

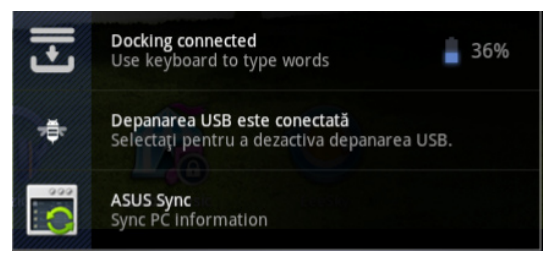

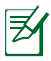

Puteți activa sau dezactiva **ASUS Quick Setting (Setare rapidă ASUS)** pentru modul simplificat în Setări> ASUS Customized Setting> Notification Panel.

### Gestionarea energiei

### **Baterie ASUS**

Acest widget prezintă fiecare stare a bateriei tabletei Eee Pad și andocarea tastaturii în procente și culori. Cu cât energia bateriei este mai mare, cu atât culoarea este mai strălucitoare.

- 1. Atingeți semnul plus (+) din colțul din stânga sus al ecranului de pornire pentru a accesa utilitățile tabletei.
- 2. Atingeți Widgets pentru a afișa meniul de widget-uri.
- 3. Selectați **ASUS Battery (Baterie ASUS)**. Caseta bateriei ASUS se va afişa pe ecranul de pornire.

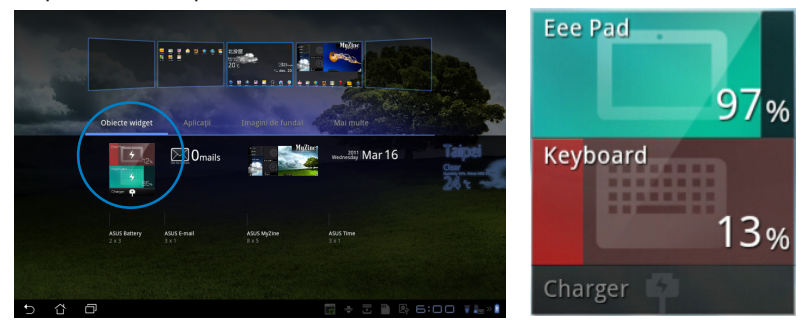

4. ASUS Quick Setting (Setare rapidă ASUS) și panoul de notificare prezintă, de asemenea, starea bateriei. Starea bateriei tabletei Eee Pad și andocarea sunt prezentate separat. Atunci când energia este scăzută, culoarea pictogramei pentru baterie se schimbă din albastru în roșu, fiind însoțită de un semn al exclamării. De asemenea, va fi emis un semnal acustic de avertizare pentru a semnala utilizatorilor că bateria este aproape consumată.

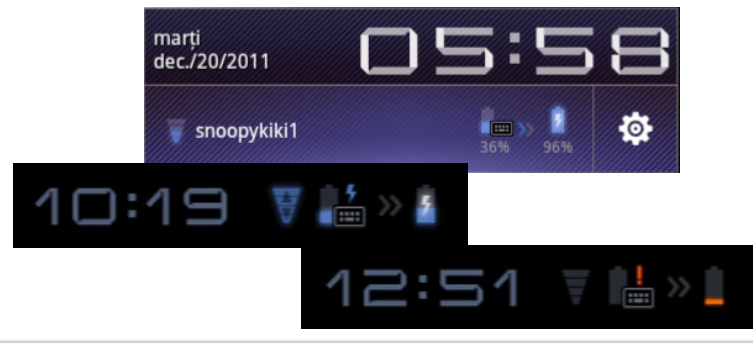

### Muzică

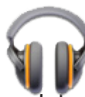

Atingeți **Muzică** de pe ecranul de pornire pentru a reda fișierele de muzică dorite. Această aplicație colectează și afișează automat toate fișiere audio stocate pe Eee Pad și pe dispozitivele externe de stocare conectate.

Puteți amesteca și reda aleatoriu toate fișierele audio sau puteți răsfoi pentru a selecta albumul dorit și a asculta cu plăcere muzică.

Utilizați butonul din partea de sus pentru a sorta sau a căută rapid fișierele audio.

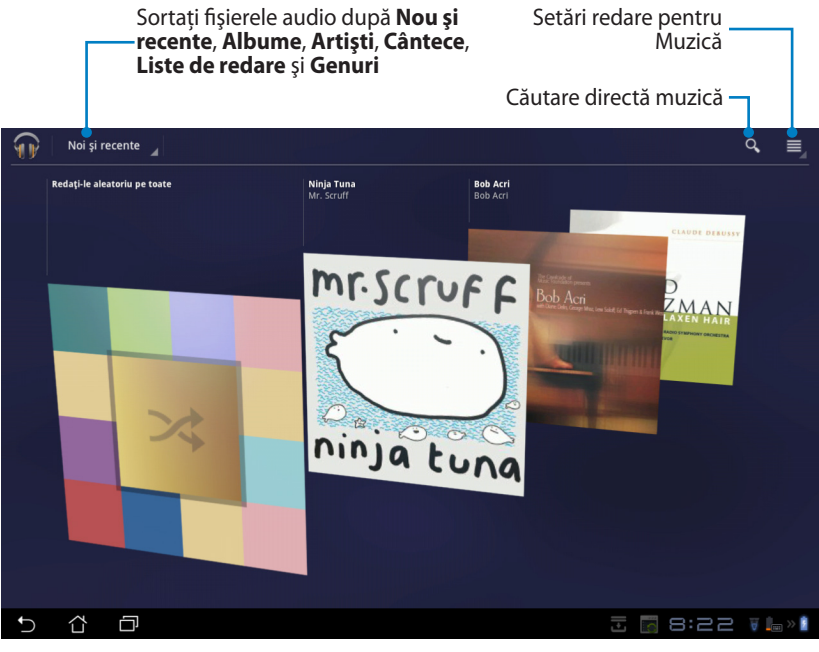

Codecul audio și video acceptat de TF201: Decoder (Decodor) Codec audio: AAC LC/LTP, HE-AACv1(AAC+), HE-AACv2(enhanced AAC+), AMR-NB, AMR-WB, MP3, FLAC, MIDI, PCM/WAVE, Vorbis,WAV a-law/mu-law, WAV linear PCM, WMA 10, WMA Lossless, WMA Pro LBR Video Codec (Codec video): H.263, H.264, MPEG-4, VC-1/WMV, VP8 Encoder (Codificator) Audio Codec (Codec audio): AAC LC/LTP, AMR-NB, AMR-WB Video Codec (Codec video): H.263, H.264, MPEG4

### Image (Imagine)

### Galerie

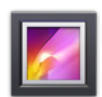

Atingeți **Galerie** de pe ecranul de pornire pentru a răsfoi fișierele video sau de imagini dorite. Această aplicație colectează și afișează automat toate fișierele imagine și video stocate în dispozitivul Eee Pad.

Puteți reda toate fișierele de imagini într-o expunere de diapozitive sau puteți atinge pentru a selecta fișierul video sau de imagine dorit.

Utilizați butonul din partea de sus pentru a sorta fișierele după album, oră, locație, etichete sau după dimensiune. Puteți alege să vizualizați doar fișiere de imagine, doar fișiere video sau ambele tipuri.

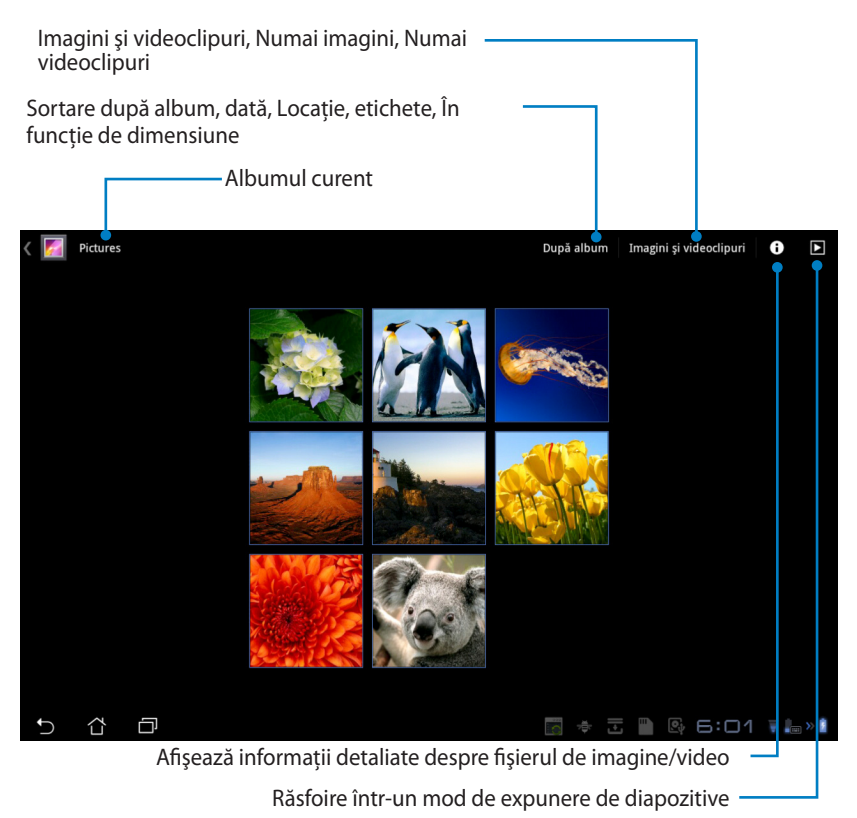

#### Partajarea și ștergerea albumelor

Atingeți albumul dorit din galerie și țineți apăsat până la apariția barei de instrumente din partea de sus. Puteți încărca, șterge sau partaja albumele selectate pe Internet.

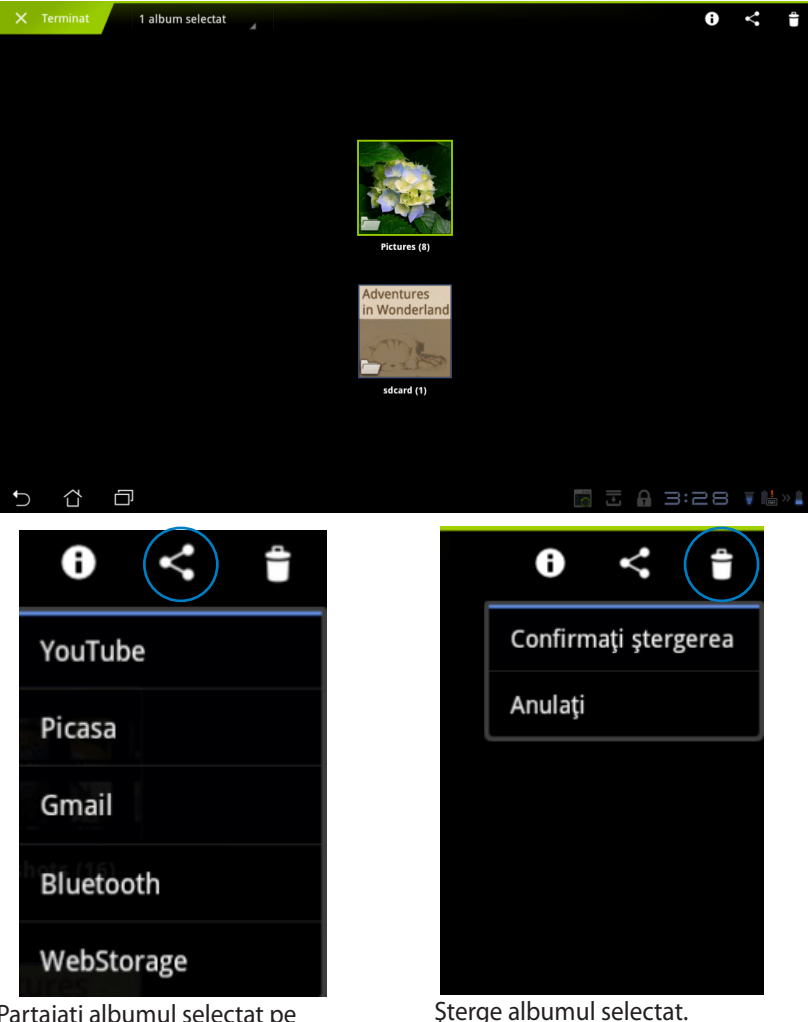

Partajați albumul selectat pe YouTube<sup>®</sup>, Picasa<sup>®</sup>, Gmail<sup>®</sup>, Bluetooth<sup>®</sup> sau Webstorage.

#### Partajarea, ștergerea și editarea imaginilor

Atingeți imaginea dorită din galerie și utilizați bara de instrumente din colțul din dreapta sus pentru a partaja, șterge sau edita imaginea selectată.

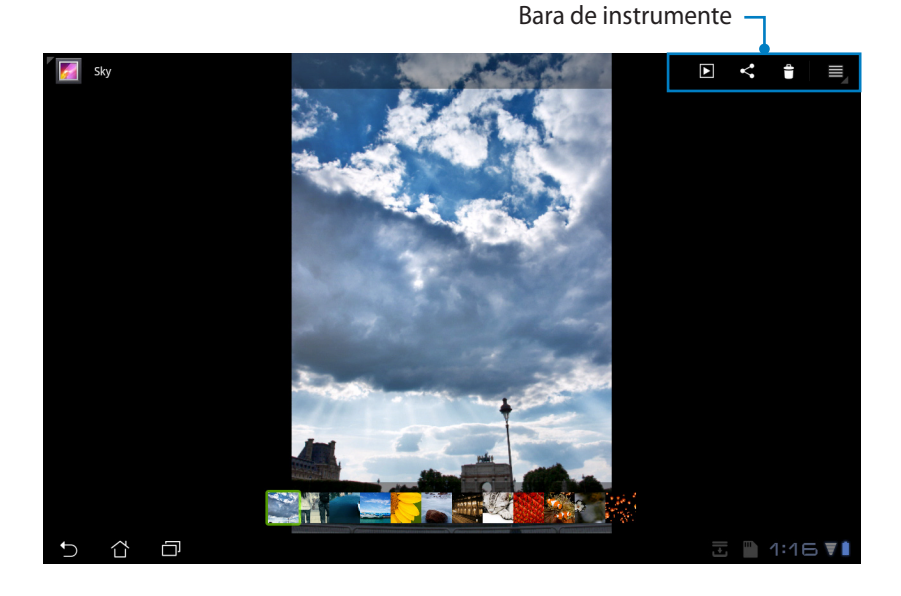

Picasa Bluetooth WebStorage Gmail E-mail

Partajați imaginea selectată prin Picasa<sup>®</sup>, Bluetooth<sup>®</sup> sau Gmail<sup>®</sup>.

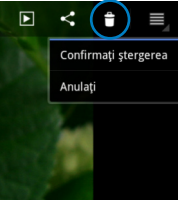

Șterge imaginea selectată.

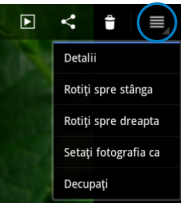

Verificare informații referitoare la imagine și editare imagine selectată.

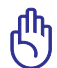

Fişierul şters nu mai poate fi restaurat.

### Cameră foto

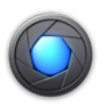

Atingeți **Cameră foto** din meniul Apps (Aplicații) pentru a face fotografii sau a înregistra videoclipuri. Puteți utiliza fie camera din partea frontală, fie pe cea din spate pentru a face fotografii sau pentru a înregistra videoclipuri. Fișierele de imagini și cele video vor fi salvate automat în **Galerie**.

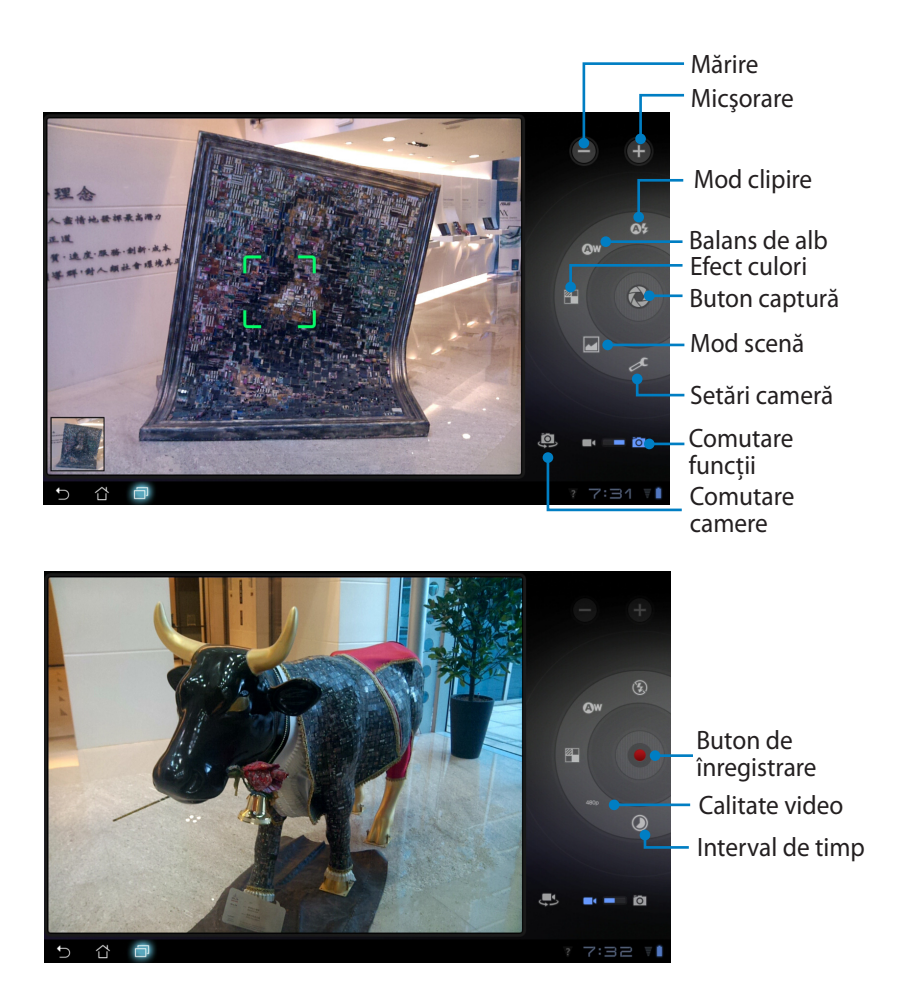

### Mail

### Email

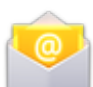

E-mail vă permite să adăugați mai multe conturi de e-mail și să răsfoiți și gestionați cu ușurință e-mailurile.

Pentru a seta un cont de e-mail

 Atingeți Email din meniul Apps (Aplicații) . Introduceți Adresă de e-mail şi Parolă, apoi atingeți Înainte.

| Con | figurare cont                 |                                                                                            |    |     |   |   |   |   |      |     |        |             |  |
|-----|-------------------------------|--------------------------------------------------------------------------------------------|----|-----|---|---|---|---|------|-----|--------|-------------|--|
|     | Cont de                       | e e-ma                                                                                     | il |     |   |   |   |   |      |     |        |             |  |
|     | Puteți config<br>câțiva pași. | uteși configura adresa de e-mail pentru cele mai multe conturi, urmând doar<br>lăpva pagi. |    |     |   |   |   |   |      |     |        |             |  |
|     | Adresi de e-ma                | 0.1                                                                                        |    |     |   |   |   |   |      |     |        |             |  |
|     | Parolá                        |                                                                                            |    |     |   |   |   |   |      |     |        |             |  |
| _   |                               | _                                                                                          | _  |     |   | _ | _ | _ |      | I   | nainte | _           |  |
| 1   | 2                             | 3                                                                                          | 3  | 4   | 5 |   | 5 | 7 |      | 8   | 9      | 0           |  |
| q   | w                             |                                                                                            | 2  | r I | t | 3 | y | u |      | i   | 0      | р           |  |
|     | a                             | s                                                                                          | d  | f   |   | g | h |   | j    | k   |        | I           |  |
| ° ۵ |                               | z                                                                                          | x  | c   | Т | v | b |   | n    | l n | n      | $\boxtimes$ |  |
|     | •                             | @                                                                                          | #_ |     |   |   | 0 |   | .com |     |        | Next        |  |
| ~ 2 | ; 0                           |                                                                                            |    |     |   |   |   |   |      |     |        | 25 TL»1     |  |

 Aşteptați ca Eee Pad să verifice automat setările serverului de expediere corespondență.

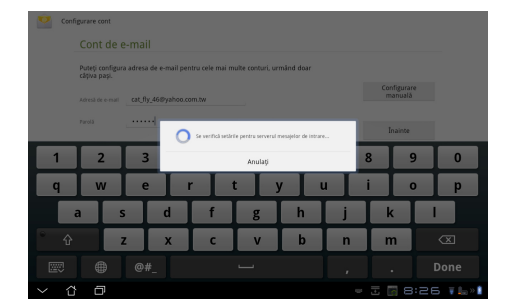

3. Configurați **Opțiunile contului** și atingeți **Înainte**.

| Optiunile contului                                                         |         |
|----------------------------------------------------------------------------|---------|
| resversa veritskri mesavlor orinite La Tecara 15 minute 4                  |         |
|                                                                            | Inapoi  |
| Trimiteți e-mailuri din acest cont                                         |         |
| Doresc să primesc notificare la primirea de e-mailuri.                     | Inainte |
| Sincron. e-mail din acest cont.                                            |         |
| Doresc să se descarce autoriat ataşamentele când sunt conectar(3) la Wi-Fi |         |
|                                                                            |         |
|                                                                            |         |
|                                                                            |         |

 Indicați contul şi introduceți numele dorit afişat în mesajele primite. Atingeți Înainte pentru a face direct login la inbox-ul e-mailului.

| Configurare cont                                                                                                    |                                                           |                      |         |   |     |   |   |   |     |      |                 |
|----------------------------------------------------------------------------------------------------|-----------------------------------------------------------|----------------------|---------|---|-----|---|---|---|-----|------|-----------------|
|                                                                                                    | Contul este configurat, iar e-mailul funcționează corect! |                      |         |   |     |   |   |   |     |      |                 |
|                                                                                                    | Dagi un nume scettul cont (applanal)                      |                      |         |   |     |   |   |   |     |      |                 |
|                                                                                                    | Namele dvs. připa                                         | t în mesajele de tri | mitere) |   |     |   |   |   |     |      |                 |
|                                                                                                    |                                                           |                      |         |   |     |   | 9 |   |     |      |                 |
|                                                                                                    |                                                           |                      |         |   |     |   |   |   |     |      |                 |
| 1                                                                                                    | 2                                                         | 3                    | 4       | 5 | 5   | 6 | 7 |   | 8   | 9    | 0               |
| Q                                                                                                    | W                                                         | E                    | R       |   | r I | Y | U |   | r 📘 | 0    | Р               |
| 4                                                                                                    | A                                                         | 5 1                  |         | F | G   | ŀ |   | J | К   | L    |                 |
| ° 🕇                                                                                                    |                                                           | z 🚺                  | ×       | С | v   | E | 3 | Ν | М   |      | $\boxtimes$     |
|                                                                                                    | •                                                         | @#_                  |         |   |     |   |   |   |     | D    | one             |
| <ul> <li>✓ <ul> <li></li> <li></li>         &lt;</ul></li></ul> | đ                                                         |                      |         |   |     |   |   |   | 3   | 8:27 | <b>▼</b> 2m > 8 |

Pentru a adăuga conturi de e-mail

- Atingeți Email şi conectați-vă utilizând contul pe care l-ați configurat anterior.
- Atingeți butonul Setările contului din colțul dreapta sus.
   Se afișează toate preferințele setate pentru acest cont. Atingeți Adăugați un cont din partea dreaptă de sus pentru a mai adăuga un cont.

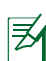

Puteți să vă includeți toate conturile de e-mail în Email.

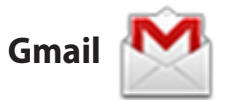

Gmail (Google mail - Mail Google) vă permite să accesați contul Gmail, să primiți și să trimiteți e-mailuri.

Pentru a seta un cont de Gmail

- Atingeţi Gmail din meniul Apps (Aplicaţii). Introduceţi Email (adresa dvs. de e-mail) şi Parolă, apoi Conectaţi-vă.
- Ø

Atingeți **Creați un cont** dacă nu aveți deja un **Google Account (Cont Google)**.

 Aşteptaţi ca Eee Pad să comunice cu serverele Google pentru a vă seta contul.

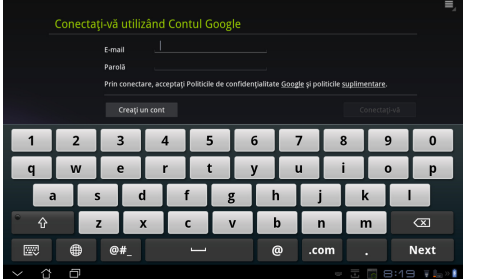

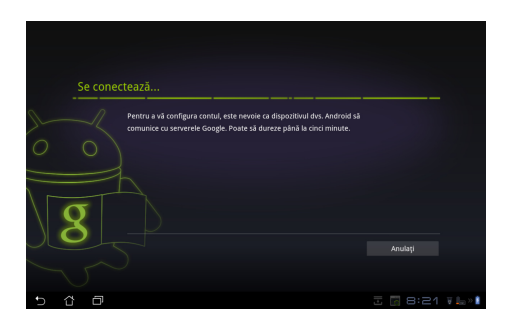

 Puteți utiliza contul Google pentru a face copii de rezervă şi pentru a vă restaura setările şi datele. Atingeți **Terminat** pentru a face sign in la Gmail.

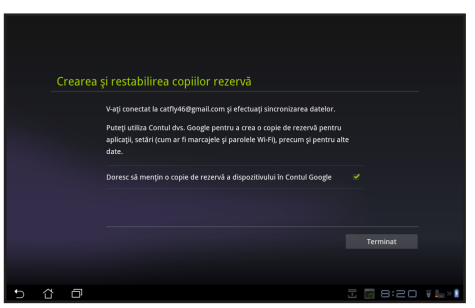

Dacă aveți și alte conturi de e-mail în afară de Gmail, utilizați **Email** pentru a economisi timp și pentru a accesa simultan toate conturile de e-mail.

### Reading (Citire)

### MyLibrary

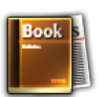

MyLibrary este o interfață integrată pentru colecția de cărți. Puteți construi construi rafturi diferite pentru genuri diferite. ebook-urile achiziționate de la dvs. de la diferiți producători sunt și ele așezate pe rafturi.

Faceți login la @Vibe pentru a descărca mai multe cărți.

- MyLibrary acceptă ebook-uri în format ePub, PDF și TXT.
- Este posibil ca unele conținuturi examinate să poată fi deschise doar cu playerul Adobe Flash<sup>®</sup> de la Android Market. Descărcați playerul Adobe Flash<sup>®</sup> înainte de a utiliza MyLibrary.

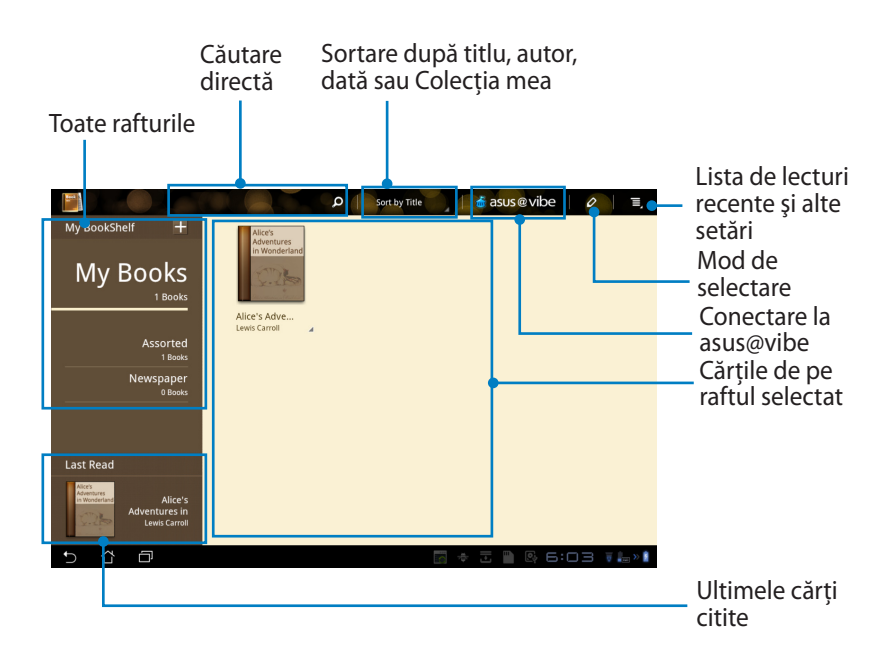

#### Citirea ebook-urilor

- 1. Selectați și atingeți ebook-ul (carte electronică) de pe raft.
- 2. Atingeți ecranul pentru afișarea barei de instrumente din partea de sus.

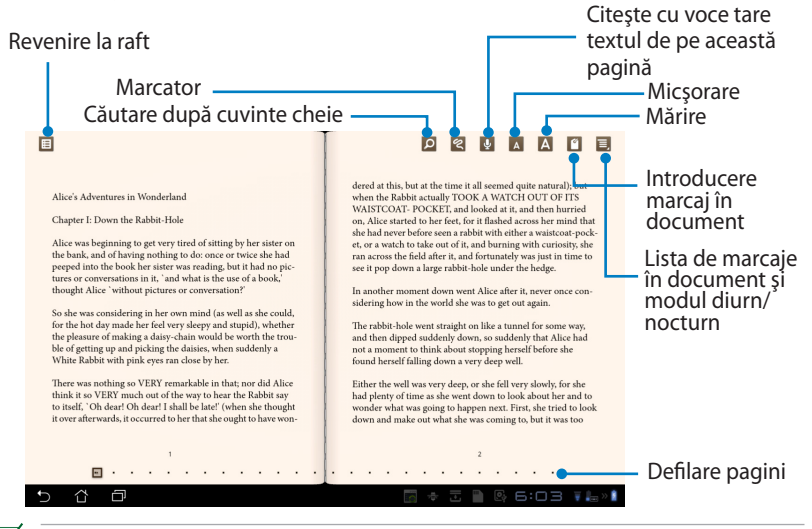

- 1. Android inițiază descărcarea și instalarea resurselor necesare dacă doriți să utilizați funcția text-la-vorbire.
- Atingeți lista de marcaje în document şi selectați pagina marcată pentru a afişa pictograma pentru marcaj în document în colțul din dreapta sus al ecranului.
- Răsfoiți paginile precum într-o carte propriu-zisă sau deplasați bara de defilare în jos.

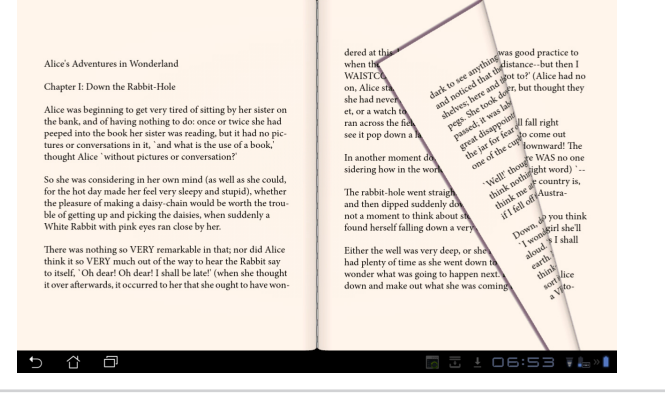

ASUS Eee Pad

#### Note în ebook-uri

1. Apăsați prelung pe cuvântul sau propoziția dorită până când se afișează meniul de instrumente și definiția din dicționar.

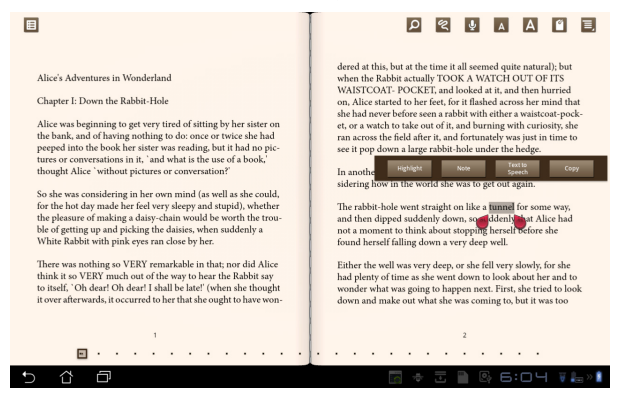

- 2. Puteți evidenția cuvântul selectat cu un marker, puteți adăuga o notă, puteți asculta citirea textului selectat sau doar copia cuvântul.
- 3. Mutați fila de selecție pentru a extinde zona selectată la o propoziție sau frază întreagă.

### Locating (Localizare)

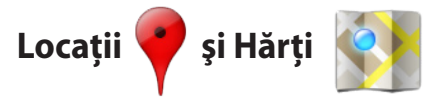

#### **Google Places (Locuri Google)**

Aplicația Locații vă oferă informații despre cele mai apropiate atracții, ca de exemplu restaurante, cafenele, benzinării etc.

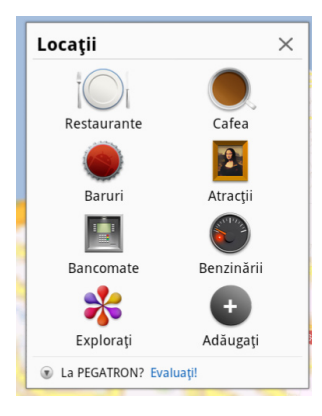

#### Google Maps (Hărți Google)

Aplicația Hărți vă ajută să obțineți informații despre locul în care vă aflați. Utilizați bara de instrumente din partea de sus pentru direcții sau pentru a vă crea propriile hărți.

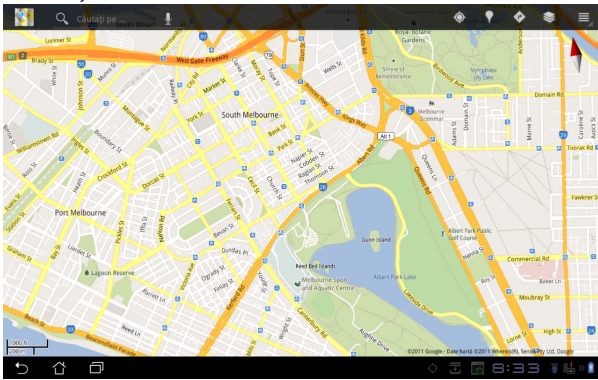

### **Documenting (Documentare)**

### Polaris® Office

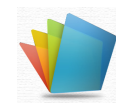

Polaris® Office este un software Office care acceptă Document, Foaie și Slide Diapozitiv.

Pentru a porni Polaris® Office

- 1. Atingeți meniul **Apps menu (Aplicații)** din colțul din dreapta sus.
- 2. Atingeți Polaris® Office.

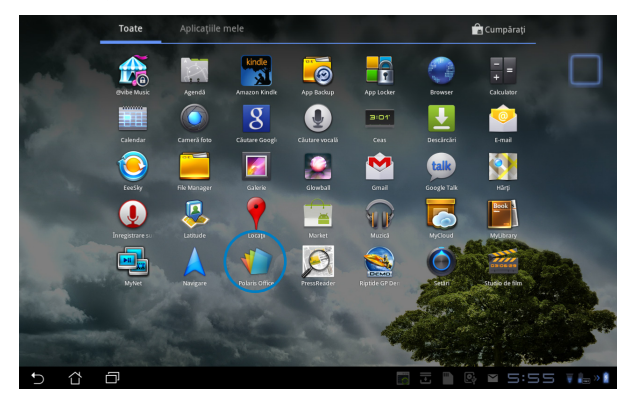

3. Se afişează panoul principal de control **Polaris® Office**.

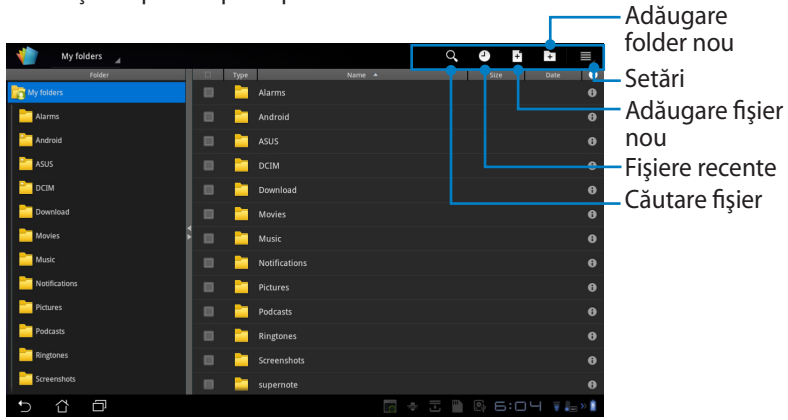

3. Atingeți **My Folders (Folderele mele)** din colțul de sus și selectați fișierul dorit.

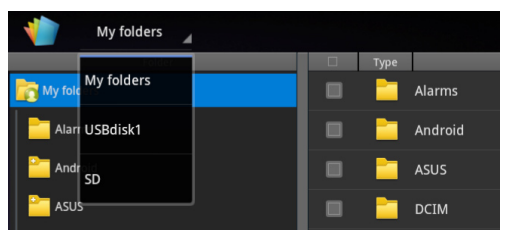

#### Adăugare de noi fișiere

Pentru a adăuga fișiere noi, atingeți **New File (Fișier nou)** din colțul dreapta sus. Atingeți **Document** pentru a porni procesorul de texte Word pentru editarea documentelor. Atingeți **Sheet (Foaie)** pentru a porni această aplicație pentru calcule matematice și gestionarea informațiilor. Atingeți **Slide (Diapozitiv)** pentru a porni aplicația pentru crearea și partajarea prezentărilor.

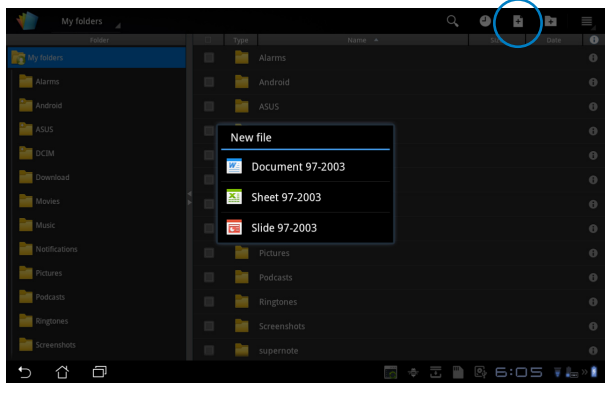

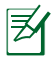

- I. Polaris<sup>®</sup> Office 3.0 acceptă următoarele tipuri de fișiere:
  - Microsoft Word: .doc/ .docx
  - Microsoft Excel: .xls/ .xlsx
  - Microsoft Powerpoint: .ppt/ .pptx
  - Adobe Acrobat: .pdf
  - Text: .txt
  - Imagini: .bmp/ .jpg/ .jpeg/ .png/ .gif/ .wbpm
  - Arhive Zip: .zip
- 2. Polaris<sup>®</sup> Office 3.0 salvează fișierele în mod curent numai în formatele .doc/ .xls/ .ppt.

#### **Recent Files (Fişiere recente)**

Tap (Atingeți) **Recent Files (Fișiere recente)** din colțul din dreapta sus pentru a accesa rapid fișierele recent editate.

Atingeți **Clear Recent Files (Golire fișiere recente)** pentru a goli lista de fișiere utilizate recent.

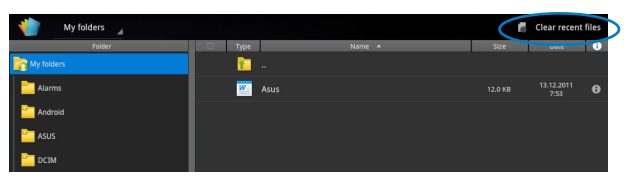

#### Adăugarea de conturi

Puteți edita fișiere cu Polaris<sup>®</sup> Office de pe alte conturi, de exemplu de pe **Google docs (Documente Google)** și **Box.net**.

- 1. Atingeți butonul de setări din colțul din dreapta sus și selectați **Add** account (Adăugare cont).
- 2. Selectați serviciul pe care doriți să-l adăugați.
- 3. Introduceți contul și parola de e-mail și atingeți **OK (OK)** pentru a adăuga contul.

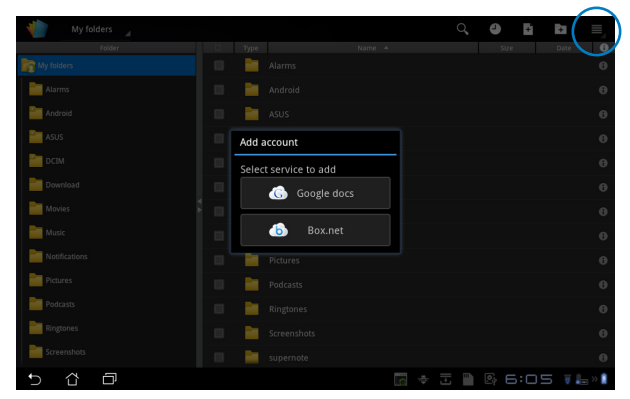

#### Configurarea setărilor

Atingeți butonul de setări din colțul din dreapta sus și selectați **Setări**. Puteți configura **File list settings (Setări listă fișiere)** și **General settings (Setări generale**).

| < 🌓 | Settings  |            |  |                   |        |   |   |   |                    |      |         |
|-----|-----------|------------|--|-------------------|--------|---|---|---|--------------------|------|---------|
|     | File list | settings   |  |                   |        |   |   |   |                    |      |         |
|     | Genera    | l settings |  | Create back-up    | file   |   |   |   |                    |      |         |
|     |           |            |  | Display file exte | nsions |   |   |   |                    |      |         |
|     |           |            |  | Clear recent file |        |   |   |   |                    |      |         |
|     |           |            |  |                   |        |   |   |   |                    |      |         |
|     |           |            |  |                   |        |   |   |   |                    |      |         |
|     |           |            |  |                   |        |   |   |   |                    |      |         |
|     |           |            |  |                   |        |   |   |   |                    |      |         |
|     |           |            |  |                   |        |   |   |   |                    |      |         |
|     |           |            |  |                   |        |   |   |   |                    |      |         |
| Ĵ   | Δ         |            |  |                   |        | C | 4 | ŀ | <br>0 <sub>1</sub> | 6:06 | 🗑 🚛 » 🛔 |

### Sharing (Partajare)

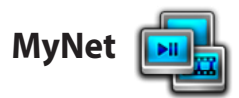

**MyNet (Rețeaua mea)** vă permite redarea fișierelor media și vizualizarea fișierelor de imagini de la sau pe PC-ul dvs., DLNA TV sau prin difuzoare DLNA. Puteți reda muzică, vizualiza videoclipuri sau imagini stocate pe Eee Pad pe PC-ul dvs. și viceversa.

- 1. Verificați ca tableta Eee Pad și celălalt PC să fie conectate la același punct de rețea (AP) wireless.
- Faceți clic pe şi activați Allow remote control of my Player (Se permite controlul la distanță la player-ul meu) şi Automatically allow devices to play my media (Dispozitive care să redea automat fişierele mele media) în Windows Media Player de pe PC. (Mergeți la "More streaming options..."... pentru configurare, dacă este necesar.))

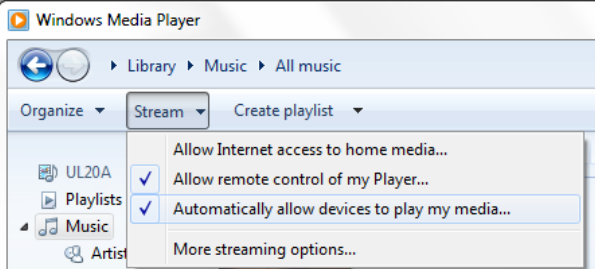

3. În lista **Server** selectați dispozitivul sursă de pe panoul din stânga pentru a vizualiza conținuturile. Dispozitiv

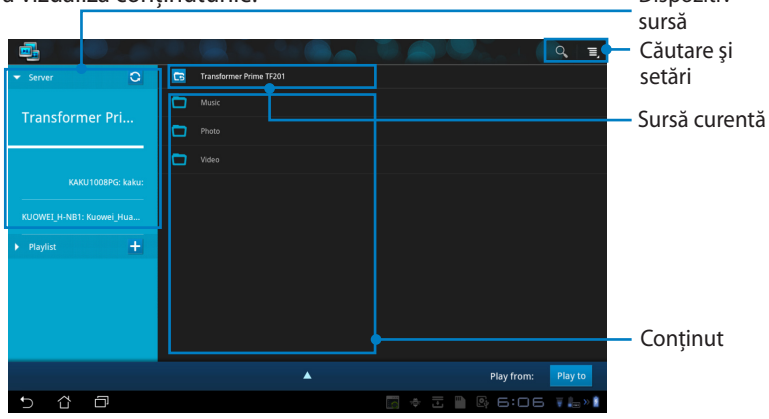

4. Selectați un fișier și atingeți **Play to (Redare pe)** din partea dreaptă sus pentru a porni redarea pe dispozitivul țintă.

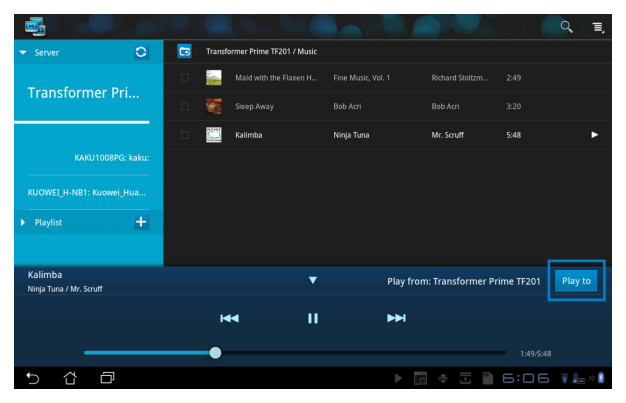

- MyNet funcționează doar cu Microsoft Media Player 11 sau cu altă versiunea ulterioară.
  - Toate dispozitivele, inclusiv PC, DLNA TV sau difuzoarele DLNA, trebuie conectate la acelaşi punct de acces (AP) wireless când se conectează prin MyNet; în caz contrar MyNet nu va funcționa. În consecință, MyNet nu va funcționa dacă se va conecta printr-o rețea 3G. Locația rețelei pentru dispozitivele conectate trebuie setată la Home network (Rețea de domiciliu).

Apăsarea prelungă a unui fișier media vă permite sa încărcați sau descărcați fișierul în și din dispozitivele conectate.

| ▼ Server O               |   |              |           |
|--------------------------|---|--------------|-----------|
| Transformer Dri          |   |              |           |
|                          |   |              |           |
|                          |   |              |           |
| KAKU1008PG: kaku:        |   |              |           |
| KUOWEI_H-NB1: Kuowei_Hua | L | pload        |           |
| ▶ Playlist +             |   | Lighthouse   |           |
|                          |   |              |           |
|                          |   |              |           |
|                          |   |              |           |
|                          |   |              |           |
| Koala                    |   |              |           |
| 5 Č ē                    |   | 🖟 🕈 🗄 🕒 6:07 | 7 🔻 🔚 » 🕯 |

Puteți, de asemenea, selecta un fișier din **Playlist (Listă de redare)**. Playlist (Lista de redare) oferă dispozitivelor conectate un spațiu comun de partajare a fișierelor. Atingeți semnul plus (+) pentru a crea noi liste.

|                               |                                         | ≡,    |
|-------------------------------|-----------------------------------------|-------|
| ▶ Server O                    | C Nueva lista de reproducción 1         |       |
| ▼ Playlist 🕂                  |                                         |       |
| Nueva lista de re             |                                         |       |
| Nueva lista de reproducción 2 |                                         |       |
|                               |                                         |       |
|                               |                                         |       |
| Koala                         | Play from: Transformer Prime TF201 Play | to    |
| 5 Č ē                         | 🔚 🕈 🗄 🕒 6:07 🖡                          | - » 🛔 |

5. Pentru a activa Digital Media Server, atingeți Setări din colțul din dreapta sus şi bifați Digital Media Server Settings (Setări Digital Media Server) pentru a permite celorlalte dispozitive conectate să acceseze fişierele media de pe tableta dvs. Eee Pad. Puteți, de asemenea, selecta locația fişierului pe care doriți să-l partajați.

|     |                      |        |                                                      |        |   | q =,    |
|-----|----------------------|--------|------------------------------------------------------|--------|---|---------|
|     | ✓ Server             | 0      | Transformer Prime TF201                              |        |   |         |
|     |                      |        | 💼 Music                                              |        |   |         |
|     | Iransform            | er Pri | Photo                                                |        |   |         |
| < 📑 | Settings             |        |                                                      |        |   |         |
|     | Digital Media Server |        |                                                      |        |   |         |
|     |                      |        |                                                      |        |   |         |
|     |                      |        | Digital Media Server<br>Disable Digital Media Server |        |   |         |
|     |                      |        |                                                      |        |   |         |
|     |                      |        | Music                                                |        |   |         |
|     |                      |        | Photo                                                |        |   |         |
|     |                      |        | Video                                                |        |   |         |
|     |                      |        |                                                      |        |   | Play to |
|     |                      |        | Shared Folder<br>Change shared folder                |        |   | ▼ 4     |
|     |                      |        | Displayed Name<br>Transformer Prime TF201            |        |   |         |
|     |                      |        |                                                      |        |   |         |
|     |                      |        |                                                      |        |   |         |
| Ð   | 4 D                  |        |                                                      | 6:08 🛛 | 1 |         |

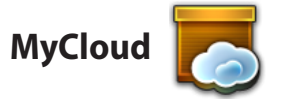

**MyCloud** include **MyContent**, **My Desktop** și **@Vibe**. Reprezintă soluția completă pentru acccesarea conținutului cloud-ului.

Pentru a utiliza MyCloud

- 1. Atingeți MyCloud din meniul Apps (Aplicații).
- 2. Faceți clic pe Next(Înainte) pentru a continua.

| Welcome to MyCloud                                                                                                    | H <sub>010</sub> , |
|----------------------------------------------------------------------------------------------------|--------------------|
| Your Eee Pad can reach into the world further than you realize! With three exclusive features, MyCloud is<br>personal portal to XBUS cloud computing initiative. It gives you remote access your cloud stored media a<br>documents or a direct connection to your home PC or Mac, from anywhere you have an internet connect<br>The three MyCloud portals include: | your<br>nd<br>ion. |
| AyContent                                                                                                    |                    |
| So you still carry all your music, videos and documents on your person? MyContent frees up your lo<br>storage and throws your media into the safe hands of ASUS Webstorage. You'll never again forget o<br>your data, and you can even play directly from the cloud!                                                                                               | cal<br>lose        |
| ByDesktop                                                                                                    |                    |
| Are you afraid to lose that familiar PC or Mac experience? Perhaps you require Microsoft Office or fa<br>remotely controlling your home theatre PC from the couch? MyDesktop creates a portal to any PC o<br>to give access to the desktop as if you were sitting there regits in front of 10                                                                      | ancy<br>r Mac,     |
|                                                                                                    |                    |
|                                                                                                    | Next               |
| 5 û ē                                                                                                    | 4:52 T             |

 Este necesar ca MyCloud să funcționeze cu Eee Pad PC Suite pentru a dispune de toate funcțiile. Descărcați şi instalați Eee Pad PC Suite de pe site-ul de asistență ASUS de la adresa <u>support.asus.com</u> pe PC-ul dvs. Faceți clic pe Next(Înainte) pentru a continua.

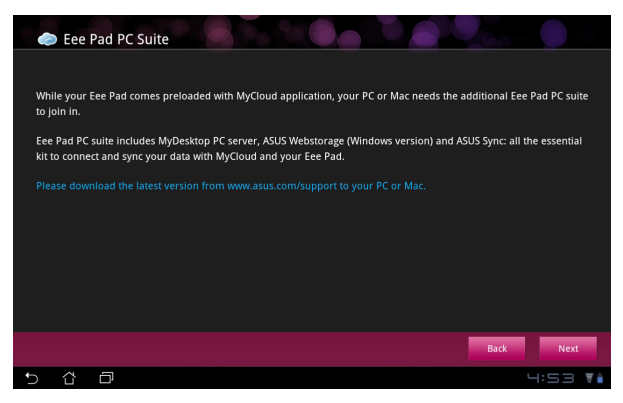

#### **MyContent**

**MyContent** că permite să vă accesați datele personale în Webstorage (Stocare Web) și să vă clasificați datele cloud în **Muzică** pentru fișierele audio, **Galerie** pentru fișiere de imagine sau video și în **Others (Altele)**.

Pentru a accesa MyContent

1. Atingeți **I have an account (Am cont)** pentru a vă conecta sau atingeți **Create an account (Creare cont)** pentru a crea contul dvs. gratuit.

| My Content | Unlimited ASUS Webstorage for you! MyContent lets you store, play and retrieve all your media and documents, safely and directly from the cloud. Create an ASUS Webstorage account today and get unlimited storage space, free for a year. Upload and securely backup your data on ASUS Webstorage, to then get access to your virtual content from anywhere: your PC, Gee Pad, or on web! If you already have an ASUS Webstorage account or an @vibe account sign-in below; otherwise |
|------------|----------------------------------------------------------------------------------------------------|
| My Desktop | create your free account here. Your new account can be used for ASUS Webstorage and<br>asus@wibe service.<br>Thave an account Create an account                                                                                                    |
| ©Vibe      |                                                                                                    |
| 5 û        |                                                                                                    |

 După ce ați făcut sign in veți vedea toate datele stocate în ASUS Webstorage. Localizați-vă datele în funcție de categoriile aplicației.

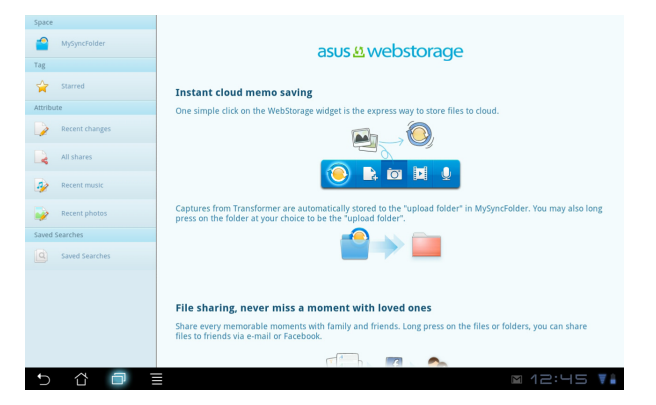

### MyDesktop

**MyDesktop** vă permite să controlați de la distanță un alt PC de pe tableta Eee Pad.

Va trebui să descărcați **Eee Pad PC Suite** pe PC-ul dvs. pentru a activa Desktop-ul meu pe tableta dvs. Eee Pad.

Pentru a instala și configura Suita PC Eee Pad (pe PC)

- 1. Asigurați-vă că PC-ul dvs. Eee PC este conectat la Internet.
- Faceți dublu clic pe fişierul executabil descărcat de pe siteul de asistență ASUS.
- Faceți clic pe Restart Now (Repornire acum) pentru a reporini PC-ul.
- Faceți clic pe GO (Salt) pentru a configura unele setări necesare pentru MyDesktop.

5. Faceți clic pe **Next(Înainte)** pentru a continua.

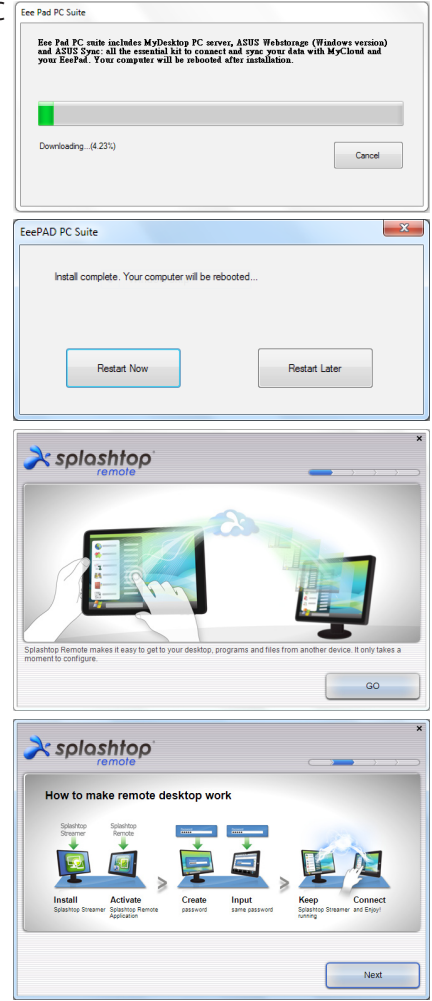

Citiți acordul de licență și faceți 6. clic pe Accept (Acceptare) pentru a continua.

Creați o parolă și faceți clic pe 7. Next (Înainte).

Faceți clic pe Enjoy Now 8. (Gata de distracție) pentru a continua.

Copiați adresa IP a PC-ului

pe Eee Pad.

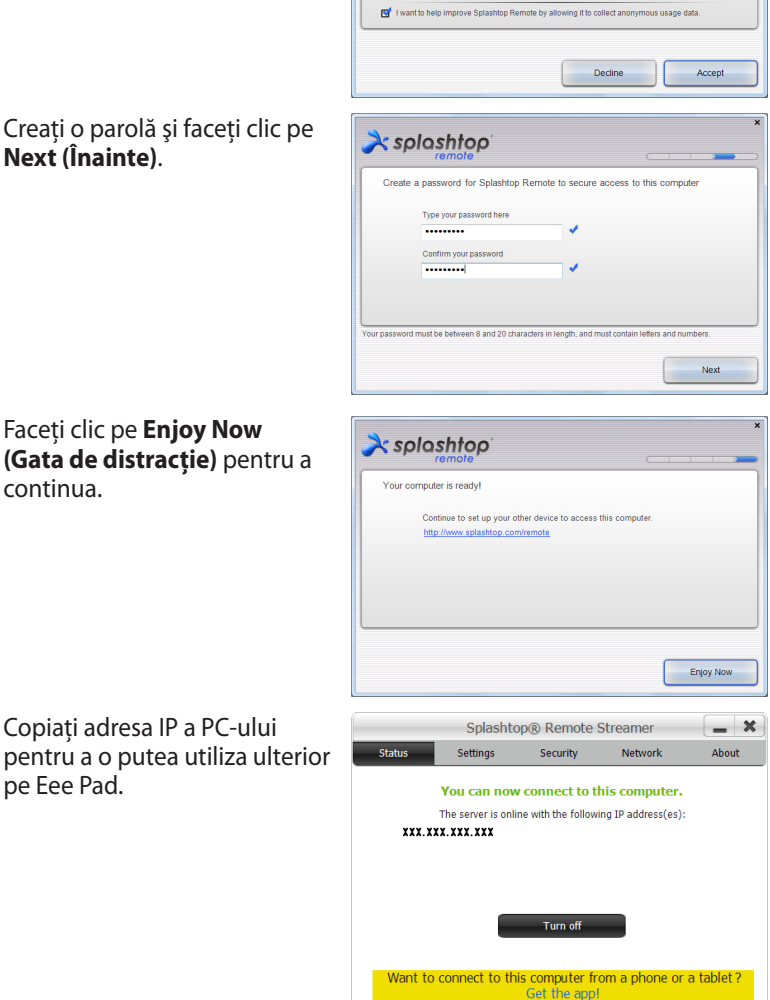

À splashtop

End User License Agreement

Please read the following End User License Agreement. You must accept the terms of the agreement before continuing. This End User Loense Agreement (EULA/) between You (ordined below) and Splashop inc. (former toom at Deriver MI. No.: bescher bet terms and conditions of your uses of EML/VTPA software terms and the end of the terms of the Agreement, do not access, download, mater of whereas use terms and and the terms of the Agreement, do not access, download, mater of whereas use terms and the terms of the Agreement, do not access, download, mater of whereas use terms and terms and the Agreement, do not access, download, mater of whereas use terms and terms and the Agreement, do not access, download, mater of whereas use terms and terms and the Agreement of the Agreement and the terms and the terms.

50

9.

#### Împerecherea Eee Pad și a PC-ului (pe Eee Pad)

- 1. Verificați ca tableta Eee Pad și PC-ul să fie conectate la același punct de rețea (AP) wireless. Accesați **My Desktop (Desktop-ul meu)**
- 2. Atingeți ecranul pentru a scana dispozitivele disponibile.

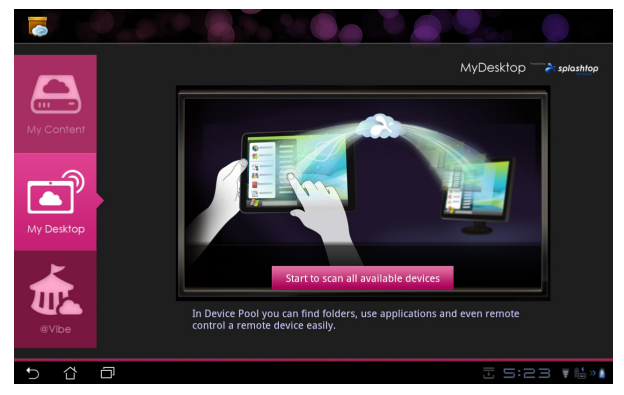

3. Atingeți semnul plus (+) din colțul din dreapta sus pentru a adăuga clientul PC.

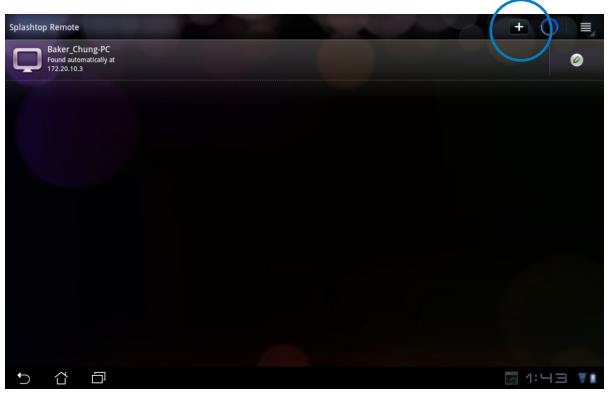

4. Atingeți **OK** pentru a continua.

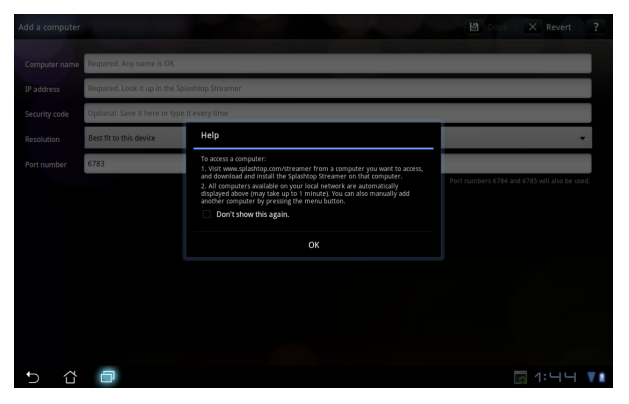

 Introduceți manual toate informațiile despre clientul PC, inclusiv adresa IP şi parola copiată anterior şi atingeți **Done (Terminat)** pentru a adăuga clientul.

| Add a computer |                                                | Done Done           | X Revert ?                 |
|----------------|------------------------------------------------|---------------------|----------------------------|
| Computer name  | Required. Any name is OK                       |                     |                            |
| IP address     | Required. Look it up in the Splashtop Streamer |                     |                            |
| Security code  | Optional. Save it here or type it every time   |                     |                            |
| Resolution     | Best fit to this device                        |                     | -                          |
| Port number    | 6783                                           |                     |                            |
|                |                                                | Port numbers 6784 a | nd 6785 will also be used. |
|                |                                                |                     |                            |
|                |                                                |                     |                            |
|                |                                                |                     |                            |
|                |                                                |                     |                            |
|                |                                                |                     |                            |
|                |                                                |                     |                            |
| 5 û            | 0                                              |                     | [6] 1:닉닉 ♥▮                |

Ø

Este necesar ca dispozitivele să fie conectate la același punct de acces (AP) wireless în momentul activării aplicației MyDesktop. În consecință, MyDesktop nu va funcționa dacă se va conecta printr-o rețea 3G.

#### Configurarea Internet Discovery pentru My Desktop (Desktop-ul meu)

Pe PC-ul dvs.:

- 1. Descărcați și activați **Splashtop Streamer** de pe site-ul de asistență ASUS.
- 2. Mergeți la **Network (Rețea)** din Splashtop Remote Streamer.
- 3. Introduceți acreditările dvs. Google în câmpurile Email și Password (Parolă). Apoi faceți clic pe **Sign in**.

| Splashtop® Streamer                           |                                                          |                                                                   |                                                              |                       |  |  |  |
|-----------------------------------------------|----------------------------------------------------------|-------------------------------------------------------------------|--------------------------------------------------------------|-----------------------|--|--|--|
| STATUS                                        | SETTING                                                  | SECURITY                                                          | NETWORK                                                      | ABOUT                 |  |  |  |
| Sign in to yo<br>from other ne<br>computer on | ur Google accou<br>etworks in a secu<br>your local netwo | nt to easily find a<br>ire way. Without it<br>irk or with a fixed | nd connect to you<br>, you can only fin<br>public IP address | ur computer<br>d this |  |  |  |
| En                                            | nail 💿                                                   | xample@gmail.co                                                   | m                                                            |                       |  |  |  |
| Pa                                            | issword                                                  | Your Password                                                     |                                                              |                       |  |  |  |
|                                               |                                                          | Sign in                                                           |                                                              |                       |  |  |  |
|                                               |                                                          |                                                                   | 2                                                            |                       |  |  |  |

Pe tableta dvs. Eee Pad:

Mergeți la **Setting (Setări)** din partea dreaptă sus și introduceți contul de Google în **Internet discovery**. Dispozitivul va detecta automat PC-ul dvs.

| Settings               |                                                                                                    |
|------------------------|----------------------------------------------------------------------------------------------------|
| JC General preferences |                                                                                                    |
| <                      | Sign in to your Geogre account to simplify finding and connecting to your computer(s) on<br>the internet. Make size you are signed in to the same account on your computer's<br>Splatized Screamer. |
|                        |                                                                                                    |
|                        | Email: example@gmail.com                                                                                                    |
|                        | Password Required                                                                                                    |
|                        |                                                                                                    |
|                        |                                                                                                    |
|                        |                                                                                                    |
|                        |                                                                                                    |
|                        |                                                                                                    |
| 5 å 🗇                  |                                                                                                    |

#### @Vibe

Asus@vibe este o platformă de divertisment oferit ca serviciu bonus pentru toate produsele ASUS. Cu platforma asus@vibe, utilizatorii pot accesa sau descărca o multitudine de conținuturi digitale interesante și captivante, de exemplu muzică, videoclipuri, jocuri, reviste, cărți electronice. Puteți, de asemenea, asculta posturile dvs. de radio preferate și să vizualiza live posturi TV oricând și oriunde.

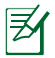

Conținuturile furnizate pot varia în funcție de țara de origine.

Faceți login la contul ASUS Access (Accesare ASUS) pentru a vă bucura de conținut multimedia cu @Vibe.

- 1. Atingeți **Apps menu (Meniu aplicații)** și atingeți @Vibe.
- 2. Conectați-vă utilizând contul dvs.
- 3. Selectați Muzică sau Radio.

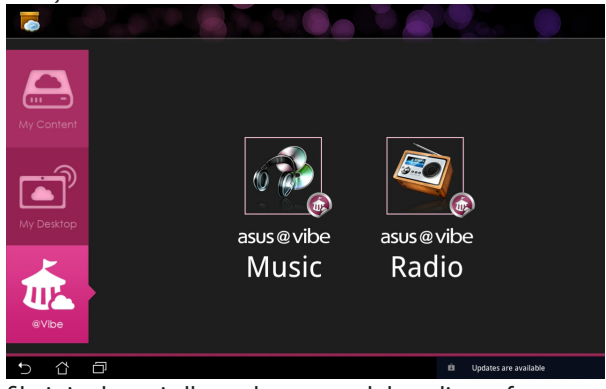

4. Defilați și selectați albumul sau postul de radio preferat.

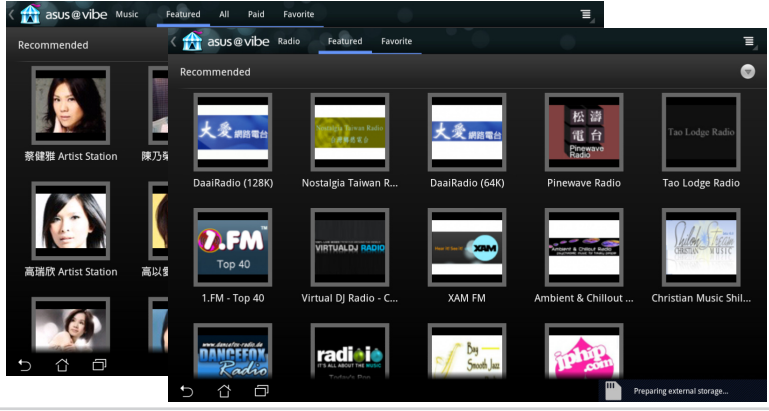

ASUS Eee Pad

### Securitate

### App Locker (Blocare aplicații)

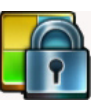

App Locker (Blocare aplicații) vă permite să vă protejați toate aplicațiile cu parolă, având posibilitatea de a schimba oricând parola.

## Pentru a utiliza **App Locker (Blocare aplicații)**:

- 1. Atingeți **App Locker (Blocare aplicații)** din meniul Aplicații.
- Setați parola dvs. pentru a putea utiliza Blocare aplicații.
- 3. Bifați aplicațiile pe care doriți să le blocați.
- 🛃 Set the p 1 4 3 7 0 q w ~ n p v h n Ø @# Done
- Activaţi App Locker (Blocare aplicaţii) din Setări din colţul din dreapta sus.

|   |        |                | applications                                 |
|---|--------|----------------|----------------------------------------------|
|   | 6      | @vibe Music    | Activate AppLocker <table-cell></table-cell> |
|   |        | Agendā         | Hide notification                            |
|   | kindle | Amazon Kindle  | Remove widgets                               |
|   |        |                | Change password                              |
|   | 0      | App Backup     | About                                        |
|   | 0      | Browser        |                                              |
|   | -      | Calculator     |                                              |
|   |        | Calendar       |                                              |
|   | 0      | Cameră foto    |                                              |
|   | 8      | Căutare Google |                                              |
|   |        | Căutare vocală |                                              |
|   | 3:01   | Ceas           |                                              |
|   |        |                |                                              |
| Û |        |                | 6:09 🚛 🕹 👔                                   |

5. Lângă fiecare aplicație blocată de pe ecranul de pornire va apărea câte un lacăt.

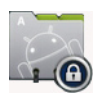

6. La fiecare accesare a aplicațiilor blocate vi se va solicita parola.

### App Backup

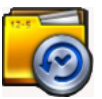

Copie de rezervă aplicații poate crea o copie a aplicațiilor instalare și a datelor aplicațiilor în memoria locală și duplica o copie în memoria externă pentru salvarea fișierelor de rezervă. Copie de rezervă aplicații poate, de asemenea, restabili aplicațiile instalate și datele aplicațiilor după actualizarea dispozitivului dvs. pentru a vă asigura că nu veți pierde date.

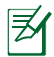

Copie de rezervă aplicații nu poate restabili aplicațiile o certificare a contului. Dacă întâmpinați probleme, goliți datele pentru aplicații urmând calea: **Setări> Aplicații > Gestionați aplicațiile** și conectați-vă din nou.

#### Pentru a utiliza App Backup (Copie de rezervă aplicații):

- 1. Atingeți App Backup (Copie de rezervă aplicații) din meniul Aplicații.
- Backup List (Lista de copii de rezervă) prezintă aplicațiile instalate pe tableta dvs. Eee Pad, descărcate de pe piața Android. Bifați aplicațiile pentru care doriți să creați copii de rezervă şi atingeți **Backup (Copie de rezervă)** din partea superioară.
- Introduceți o cartelă MicroSD sau alte dispozitive de stocare dacă este necesar Faceți clic pe File Manager (Manager fişiere) în partea inferioară a casetei de dialog pentru a selecta locația de stocare externă pentru a duplica copiile de rezervă ale fişierelor aplicație.
- 4. Tastați numele fișierului pentru care creați o copie de rezervă și selectați **OK**.

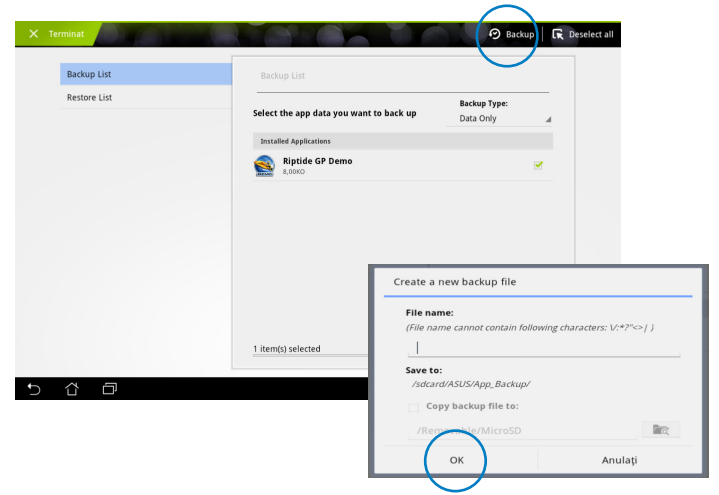

5. Fișierele de rezervă se stochează automat în folderul **App\_Backup (Copie de rezervă aplicații)** din memoria internă și din memoria externă selectată.

#### Pentru a utiliza App Restore (Restabilire aplicații):

- 1. Restore List (Lista de restabilire) prezintă imediat filierele aplicații stocate în copia de rezervă.
- Atingeți fişierul de rezervă pentru restabilire sau faceți clic pe Browse (Navigare) din partea dreaptă jos pentru a accesa fişierele din memoria internă sau externă.

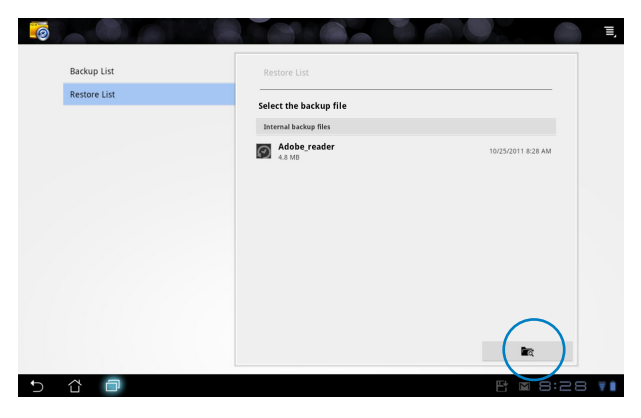

3. Introduceți o parolă pentru fișier pentru a decripta fișierul de rezervă și restabili conținuturile pe tableta dvs. Eee Pad.

### Aplicații oferite de ASUS

### SuperNote

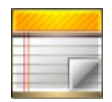

SuperNote este o aplicație simplă, utilizată pentru a scrie și desena pe tableta dvs. Eee Pad. Puteți lua notițe, trimite mesaje instantanee, realiza schițe, crea cartele electronice cu înregistrări audio sau jurnale cu video și multe altele.

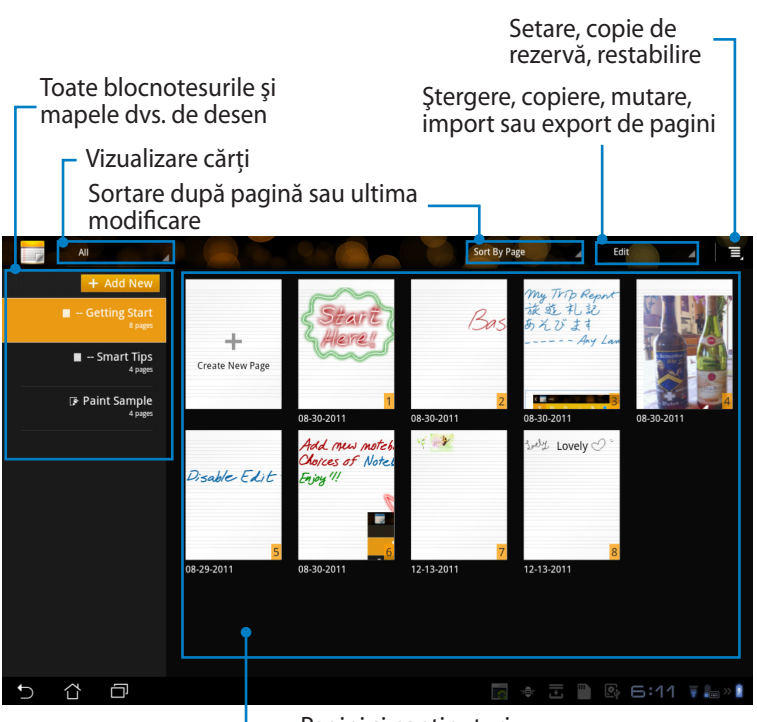

Pagini și conținuturi

#### Utilizarea SuperNote

Pentru a crea un nou bloc notes sau o nouă mapă de desen:

- Atingeți + Add New (+Adăugare nou) din panoul din stânga de pe pagina principală a SuperNote.
- Denumiţi fişierul şi alegeţi Notebook (Blocnotes) sau Paintbook (Mapă de desen).
- Selectați o dimensiune a fontului şi o culoare de fundal a paginii, apoi atingeți **OK**. Noua pagină de note se afişează imediat.

| Name                         |                            |         |
|------------------------------|----------------------------|---------|
| Notebook Nam                 | e                          |         |
| <ul> <li>Notebook</li> </ul> | O Paintbook                |         |
| Font Size                    |                            |         |
| Small                        | <ul> <li>Normal</li> </ul> | 🔿 Big   |
| Page Color                   |                            |         |
| White                        | O Yellow                   | O Blue  |
| OK                           |                            | Anulati |

- 4. Atingeți calea de întoarcere din stânga sus pentru o vizualizare generală asupra tuturor cărților și paginilor de note.
- 5. În dreapta sus, atingeți **Share (Partajare)** pentru a partaja prin e-mail, stocare pe Web, rețele sociale sau galerie online.

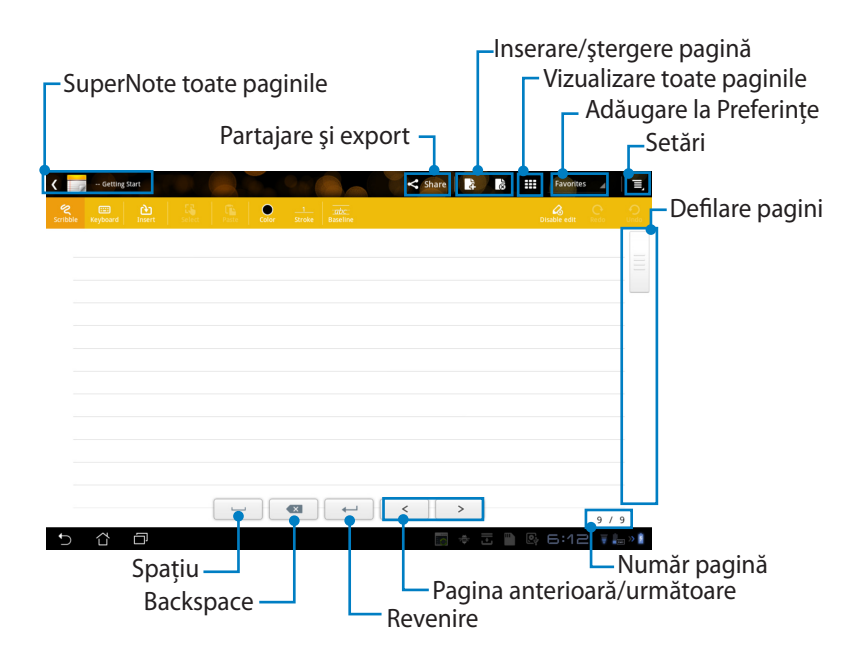

#### Utilizarea SuperNote Notebook

SuperNote Notebook este conceput pentru a vă permite să mâzgăliți încontinuu pe Eee Pad, indiferent de liniile paginilor. Aplicația va ajusta automat manuscrisul pentru a încăpea între liniile de pagină.

- 1. Alegeți modul **Scribble (Mâzgălire)** sau modul **Keyboard (Tastatură)** pentru a introduce notele dvs.
- 2. În modul Scribble (Mâzgălire), selectați Color (Culoare) și Stroke (Trăsătură) pentru a personaliza trăsătura.
- Atingeți pentru a seta un punct pentru cursorul de text, apoi mâzgăliți pe tabletă. Manuscrisul va fi ajustat automat pentru a încăpea între liniile de pagină.

| C C Constant Shine B | B III Favarites |                 |         |                       |
|----------------------|-----------------|-----------------|---------|-----------------------|
| $\Lambda C   I C$    | -               |                 |         |                       |
| H202                 | >               |                 |         |                       |
|                      | C Cetting Start | 1 30C<br>Stroke | Shire 👔 | 8 III Favorites a II, |
|                      | ASUS            |                 |         |                       |
|                      |                 |                 |         |                       |
|                      |                 |                 |         |                       |
|                      |                 |                 | < >     | 9/9                   |

4. Atingeți funcția **Baseline (Linie de bază)** pentru instrucțiuni caligrafice, dacă este necesar.

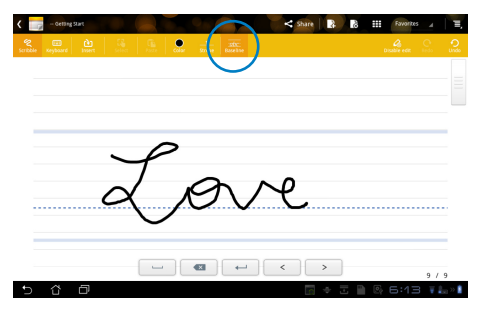

5. Atingeți **Insert (Inserare)** pentru a face adnotări, crea mărci de timp, insera fotografii, desene din mapa de desen, fișiere vocale, video sau alte fișiere text sau imagine.

| <             | - Getting Start |   |   |               | 9.5       |        | < Share   | 4     | 00 | Fai | vorites , | ( E,    |   |   |      |          |    |
|---------------|-----------------|---|---|---------------|-----------|--------|-----------|-------|----|-----|-----------|---------|---|---|------|----------|----|
| 2<br>Scribble |                 |   |   | Conv          |           |        |           |       |    |     |           |         |   |   |      |          |    |
|               | ia. 🚵           | T |   |               |           |        |           |       |    |     |           |         |   |   |      |          |    |
|               |                 | 1 |   | <             | - Getting |        |           |       |    |     |           | < Share | 1 | à | Favo | ittes _4 | E, |
|               |                 |   |   | 2<br>Scribble | E Keyboar | Selea. |           | Color |    |     |           |         |   |   |      |          |    |
|               |                 |   |   |               |           |        |           |       |    |     |           |         |   |   |      |          |    |
|               |                 |   |   |               |           |        |           |       |    |     |           |         |   |   |      |          |    |
|               |                 |   |   |               |           | 06:15  | 12-20-201 |       |    |     |           |         |   |   |      |          |    |
|               |                 |   |   |               |           |        |           |       |    |     |           |         |   |   |      |          |    |
|               |                 |   |   |               |           |        |           |       |    |     |           |         |   |   |      |          |    |
|               |                 |   |   |               |           |        |           |       |    |     |           |         |   |   |      |          |    |
|               |                 |   |   |               |           |        |           |       |    |     |           |         |   |   |      |          |    |
|               |                 |   |   |               |           |        |           |       |    |     |           |         |   |   |      |          |    |
|               |                 |   | - |               |           |        |           |       |    |     |           |         |   |   |      |          |    |
| €             | 6 A             |   |   | -             |           |        |           |       |    |     |           |         |   |   |      |          |    |
|               |                 |   |   |               |           |        |           |       |    |     |           |         |   |   |      |          |    |
|               |                 |   |   |               |           |        |           |       | •  |     |           | <       | > |   |      |          |    |
|               |                 |   |   |               |           |        | _         |       | _  |     |           |         |   |   |      | 9/       | Э  |

- Inserați o nouă pagină în blocnotes sau ştergeți pentru a renunța la paginile nedorite.
- 7. Atingeți **Disable Edit (Dezactivare editare)** pentru a activa doar modul Numai în citire și răsfoi paginile de note și pentru a evita introducerea de marcaje inutile în pagini.
- 8. Atingeți **Undo (Anulare)** pentru a șterge modificările. Atingeți **Redo** (**Refacere**) pentru a păstra modificările.
- 9. SuperNote salvează și sortează automat fișierele în funcție de dată în /sdcard/supernote.

|               |                                   |                       | /ştergere pagină<br>Dezactivare editare<br>Anulare/ |
|---------------|-----------------------------------|-----------------------|-----------------------------------------------------|
| Cetting Start | Select Parts Coor Stroke Baseline | < Share 18 18 III Pro | refacere                                            |
|               | 06:15 12-20-2011                  |                       |                                                     |
|               |                                   |                       |                                                     |
|               |                                   |                       |                                                     |
|               |                                   | < >                   |                                                     |
| 5 8 8         |                                   |                       | 9 / 9                                               |

#### Utilizarea SuperNote Notebook

SuperNote Paintbook oferă o interfață imediată utilizatorilor pentru desen și salvare într-un fișier electronic. Ca structură, Paintbook este similar cu Notebook, dispunând în plus de opțiuni de culoare suplimentare și selecții de pensule pentru utilizatorii care doresc să deseneze nestingheriți pe pânză.

- 1. Selectați **Brush (Pensulă)**, **Stroke (Trăsătură)** și **Color (Culoare)** pentru a personaliza trăsăturile.
- 2. Atingeți **Tools (Instrumente)** pentru a afișa împreună pensula și palete cromatice.

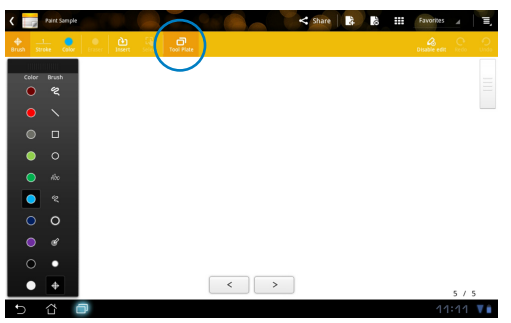

- 3. Imediat după ce introduceți prima trăsătură sau atingeți **Select** (**Selectare**), pânza comută la modul Editare.
- Atingerea Select (Selectare) vă permite să mutați, să alegeți scara, să rotiți sau să editați zona selectată. Se va afişa o casetă cu linie punctată roşie de demarcare a zonei.
- 5. Atingeți **Done (Efectuat)** pentru a reveni în modul Mapă de desen.

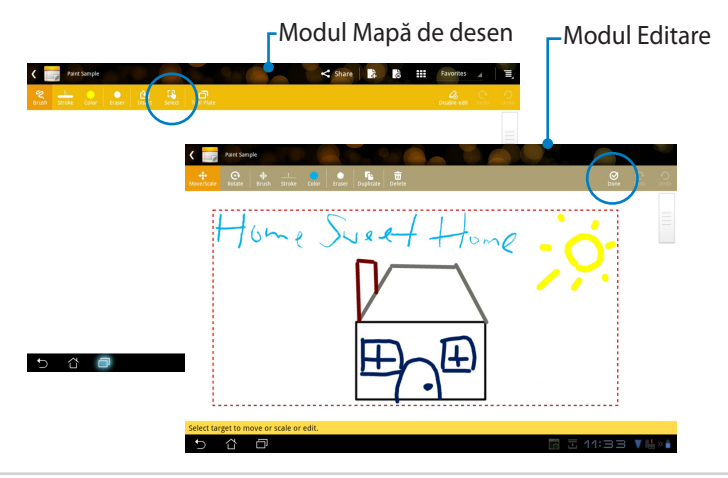

### Suita PC Eee Pad (pe PC)

**Eee Pad PC Suite (Suita PC Eee Pad)** include **My Desktop PC Server (Server PC Desktop-ul meu)**, **ASUS Webstorage (Stocare Web ASUS)** și **ASUS Sync (sincronizare ASUS)**. Este un pachet-instrument care permite PC-ului să conlucreze cu tableta Eee Pad.

### MyDesktop PC Server (Server PC Desktop-ul meu)

Este un instrument pentru desktop la distanță care necesită obligatoriu aplicația MyDesktop pe Eed Pad. Pentru detalii consultați secțiunile anterioare.

### ASUS Webstorage (Stocare Web ASUS)

Este un serviciu de stocare online care vă permite stocarea și accesarea datelor oricând și de unde doriți.

După instalarea Eee Pad PC Suite (Suită PC Eee Pad) pe PC **ASUS Webstorage Drive (Unitate stocare Web ASUS)** se va afișa în **Computer**. Pentru a face log in faceți dublu clic pe unitate.

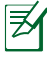

Verificați dacă sunteți conectat la Internet înainte de a accesa ASUS Webstorage Drive (Unitate stocare Web ASUS).

| Computer                                                                | •                                                                                                    |                   | • • Search Computer |              |  |
|-------------------------------------------------------------------------|----------------------------------------------------------------------------------------------------|-------------------|---------------------|--------------|--|
| Organize 👻 System pro                                                   | operties Uninstall or change a program                                                                                              | Map network drive | Open Control Panel  | 8 <u>.</u> - |  |
| ★ Favorites ■ Desktop ↓ Downloads ≥ Recent Places                       | <ul> <li>Hard Disk Drives (2)</li> <li>OS (C:)</li> <li>95.9 GB free of 125 GB</li> <li>Devices with Removable Storage (</li> </ul> | Data (D:)         | of 148 GB           |              |  |
| Elbraries<br>Documents<br>Music<br>Fictures                             | ASUS WebStorage Drive                                                                                                    |                   |                     |              |  |
| Magnetic Computer<br>Sector CS (C:)<br>Data (D:)<br>Removable Disk (E:) | System Folder                                                                                                    |                   |                     |              |  |
| 🗣 Network                                                               |                                                                                                    |                   |                     |              |  |
| DOC-PC Workg                                                            | roup: WORKGROUP Memory: 3.00                                                                                                    | GB                |                     |              |  |

### **ASUS Sync**

ASUS Sync (Sincronizare ASUS) vă ajută să sincronizați **Contacts (Contacte)** și **Calendar (Calendar)** din Outlook de pe PC cu cele de pe tableta Eee Pad.

Pentru a vă sincroniza tableta Eee Pad cu PC-ul

- 1. Conectați tableta Eee Pad la PC, pe care ați instalat Suita PC Eee Pad.
- 2. Faceți clic pe ASUS Sync din colțul din dreapta jos pentru a realiza conexiunea dintre Eee Pad și PC.

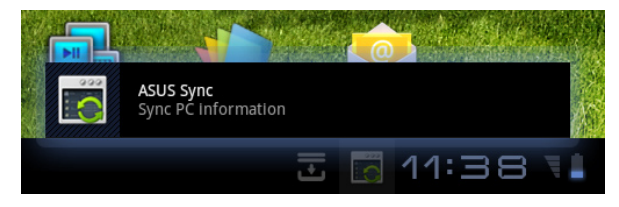

3. Porniți ASUS Sync (Sincronizare ASUS) pe PC.

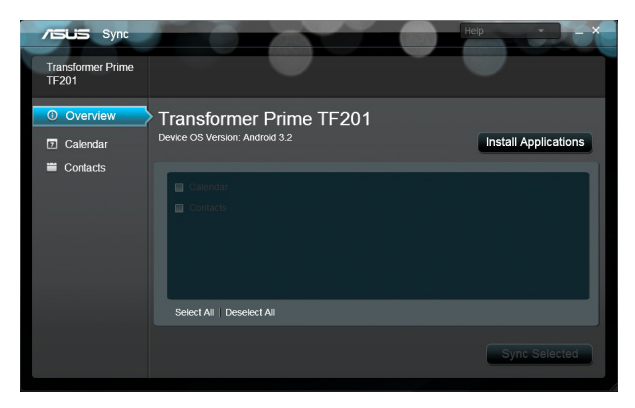

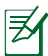

Pentru sincronizarea aplicației Calendar, ASUS Sync (Sincronizare ASUS) acceptă Outlook (2003 sau alte versiuni ulterioare) și Windows Vista Calendar (Calendar Windows Vista); pentru sincronizarea aplicației Contacts (Contacte), ASUS Sync (Sincronizare ASUS) acceptă Outlook (2003 sau alte versiuni ulterioare), Outlook Express și Windows Vista Contacts (Contacte Windows Vista).

- Faceți clic pe elementul cu care doriți să vă sincronizați şi faceți clic pe Sync Selected (Sincronizare selectată) sau puteți face clic pe Select All (Selectare toate) pentru a selecta ambele elemente.
- 5. Faceți clic ăe **Calendar** sau pe **Contacts (Contacte)** din partea stângă pentru afișarea detaliată a setărilor.

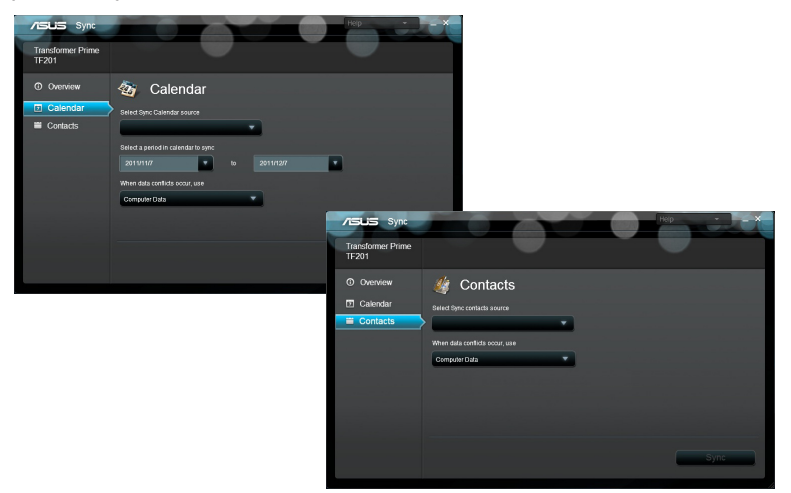

### Declarații și avize referitoare la siguranță Declarația Comisiei federale de comunicații

Acest dispozitiv este în conformitate cu Regulile FCC (Comisia federală de comunicații), partea 15. Funcționarea este supusă următoarelor două condiții: (1) Acest dispozitiv nu poate produce interferențe dăunătoare și (2) Acest dispozitiv trebuie să accepte orice interferență primită, inclusiv interferențe care pot produce funcționarea nedorită.

Acest dispozitiv a fost testat și s-a constatat că se încadrează în limitele pentru un dispozitiv digital clasa 8, în conformitate cu Partea 15 a regulilor Comisiei federale de comunicații (FCC). Aceste limite sunt create pentru a asigura protecție rezonabilă împotriva interferenței într-o instalație rezidențială. Acest dispozitiv generează, utilizează și poate radia energie cu frecvență radio și, dacă nu este instalat și utilizat în conformitate cu instrucțiunile, poate produce interferențe dăunătoare comunicațiilor radio. Cu toate acestea, nu există nicio garanție că interferența nu va apărea într-o anumită instalație. În cazul în care acest dispozitiv produce interferențe dăunătoare recepției radio sau TV, care pot fi determinate prin oprirea și pornirea dispozitivului, utilizatorul este încurajat să încerce să corecteze interferența printr-una sau mai multe din măsurile următoare:

- Reorientați sau reamplasați antena receptoare.
- Măriți distanța dintre dispozitiv și receptor.
- Conectați dispozitivul la o priză dintr-un circuit diferit de cel în care este conectat receptorul.
- Cereți sfatul distribuitorului sau al unui tehnician radio/TV experimentat.

Orice modificări sau înlocuiri care nu sunt aprobate în mod expres de către partea responsabilă pentru conformitate ar putea anula autoritatea utilizatorului de a utiliza echipamentul.

Antenele utilizate pentru acest transmițător nu trebuie amplasate în același loc și nu trebuie să funcționeze împreună cu nicio altă antenă sau transmițător.

### Informații privind expunerea la frecvența radio (SAR)

Acest dispozitiv respectă cerințele guvernamentale privind expunerea la unde radio. Acest dispozitiv este proiectat și este fabricat astfel încât să nu depășească limitele de emisii pentru expunerea la energia de frecvență radio (FR) stabilite de către Comisia Federală de Comunicații a Guvernului SUA.

Acest standard de expunere utilizează o unitate de măsură cunoscută drept Rata de absorbție specifică sau SAR. Limita SAR stabilită de către FCC este de 1,52 W/kg. Testele pentru SAR sunt efectuate utilizând poziții de operare standard acceptate de către FCC, iar terminalul pentru utilizatorul final transmite la nivelul de putere specificat pe diferite canale.

Cea mai ridicată valoare SAR pentru dispozitiv după cum a fost raportat de către FCC este de 0,387 W/kg atunci când dispozitivul este amplasat lângă corp.

FCC a acordat o Autorizație de echipament pentru acest dispozitiv cu toate nivelurile SAR raportate evaluate ca fiind în conformitate cu normele de expunere la FR ale FCC. Informațiile SAR pentru acest dispozitiv sunt păstrate de către FCC și se pot găsi în secțiunea Display Grant (Afișare aprobare) la adresa <u>www.fcc.gov/oet/ea/fccid</u> după căutarea ID-ului FCC: MSQTF201.

Acest dispozitiv este în conformitate cu limitele de expunere SAR pentru populația generală/necontrolate din standardul ANSI/IEEE C95.1-1999 și a fost testat în conformitate cu procedurile și metodele de măsurare specificate în Buletinul OET 65 Suplimentul C.

### **Reglementările IC**

Acest dispozitiv este conform cu standardele RSS scutite de licență ale Departamentului canadian de industrie. Funcționarea este supusă următoarelor două condiții: (1) acest dispozitiv nu poate cauza interferențe; și (2) acest dispozitiv trebuie să accepte orice interferențe, inclusiv interferențe care pot cauza o funcționare nedorită a dispozitivului.

Acest aparat digital de clasa B este conform cu standardul ICES-003 din Canada.

Cet appareil numérique de la classe B est conforme à la norme NMB-003 du Canada.

Acest dispozitiv de radiocomunicații de categoria II este conform cu Standardul Departamentului canadian de industrie RSS-310.

Ce dispositif de radiocommunication de catégorie II respecte la norme CNR-310 d'Industrie Canada.

### Declarația privind expunerea la radiații IC

Acest terminal pentru utilizatorul final este în conformitate cu limitele de expunere SAR pentru populația generală/necontrolate din standardul IC RSS-102 și a fost testat în conformitate cu procedurile și metodele de măsurare specificate în standardul IEEE 1528. Acest echipament trebuie instalat și utilizat cu o distanță minimă de 0 cm între elementul radiant și corpul dvs.

Acest dispozitiv și antenele sale nu trebuie amplasate în același loc și nu trebuie să funcționeze împreună cu nicio altă antenă sau transmițător.

Caracteristica Country Code Selection (Selecție cod de țară) este dezactivată pentru produsele comercializate în SUA/Canada.

Pentru produsele disponibile pe piețele din SUA/ Canada, se pot opera numai canalele 1~11. Selectarea altor canale nu este posibilă.

### Marcaj CE C E Marcaj CE pentru dispozitive fără LAN/Bluetooth wireless

Versiunea livrată a acestui dispozitiv este conform cu cerințele directivelor EEC 2004/108/EC "Compatibilitate electromagnetică" și 2006/95/EC "Directiva privind joasa tensiune".

# €€

### Marcaj CE pentru dispozitive cu LAN/ Bluetooth wireless

Acest echipament este conform cu cerințele Directivei 1999/5/EC a Comisiei și a Parlamentului European din 9 martie 1999 prin care se reglementează echipamentele radio și de telecomunicații și recunoașterea mutuală a conformității.

### Cerință de siguranță pentru energie

Pentru produsele cu valori nominale ale curentului electric de până la 6A și care cântăresc mai mult de 3 kg trebuie să utilizați cabluri de alimentare mai mari sau egale cu: H05VV-F, 3G, 0,75 mm<sup>2</sup> sau H05VV-F, 2G, 0,75 mm<sup>2</sup>.

### Serviciile de reciclare/returnare ASUS

Programele de reciclare și returnare ASUS se datorează angajamentului nostru față de cele mai înalte standarde de protecție a mediului. Credem în asigurarea soluțiilor pentru ca dvs. să puteți recicla în mod responsabil produsele, bateriile și alte componente ale noastre, precum și materialele de ambalare. Accesați adresa <u>http://csr.asus.com/english/Takeback.htm</u> pentru informații detaliate privind reciclarea în diverse regiuni.

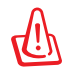

# Dacă bateria se înlocuiește cu un tip incorect, există pericolul de explozie. Aruncați bateriile uzate conform instrucțiunilor.

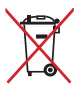

A NU SE ARUNCA bateria în gunoiul menajer. Simbolul tomberonului tăiat de linii transversale arată că bateria nu trebuie aruncată în gunoiul menajer.

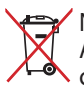

 NU aruncați tableta/tabletă-ul Eee Pad împreună cu gunoiul menajer. Acest produs a fost creat pentru a permite reutilizarea și reciclarea componentelor în mod corespunzător. Simbolul care reprezintă un
 container tăiat înseamnă că produsul (electric, dispozitiv electric și baterie cu celule cu mercur) nu trebuie depozitat împreună cu gunoiul menajer. Verificati reglementările locale cu privire la casarea

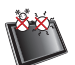

produselor electronice.

TEMPERATURA SIGURĂ: Acest tableta/tabletă Eee Pad trebuie utilizat numai în medii cu temperaturi cuprinse între 0°C (32°F) și 35°C (95°F).

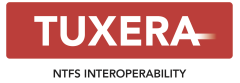

Software-ul Tuxera asigură suport pentru formatul NTFS.

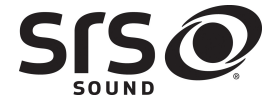

SRS SOUND este o marcă înregistrată a SRS Labs, tehnologia Inc. SOUND este încorporată sub licență de SRS Labs, Inc.

AccuWeather.com®

Informațiile referitoarea la prognoza meteo sunt furnizate de AccuWeather.com<sup>®</sup>.

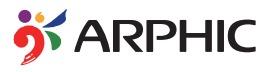

Formatul de fonturi iFont utilizat pentru acest produs este conceput de Arphic.

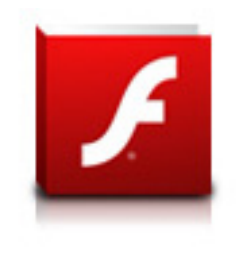

Adobe® Flash® Player support+

+Flash Player 10.2 se poate descărca de pe Android Market. Aceasta este o producție GA (General Availability - Disponibilitate generală) lansată pentru dispozitive Android 2.2 (Froyo) și 2.3 (Gingerbread) și care a beneficiat și de o versiune beta pentru tabletele Android 3.x (Honeycomb), care include cel puțin o actualizare de sistem 3.0.1 Google.

Pentru detalii suplimentare, vizitați <u>http://blogs.adobe.com/flashplayer/</u>.

### Informații referitoare la drepturile de autor

Nicio parte a acestui manual, inclusiv produsele și software-ul descrise în acesta, nu poate fi reprodusă, transmisă, transcrisă, stocată într-un sistem de regăsire sau tradusă într-o altă limbă în orice formă sau prin orice metodă, cu excepția documentației păstrate de cumpărător din motive de siguranță, fără permisiunea exprimată în scris a ASUSTEK Computer INC. ("ASUS").

Sigla ASUS și Eee Pad sunt mărci comerciale înregistrate ale ASUSTek Computer Inc.

Informațiile din acest document pot fi modificate fără o înștiințare prealabilă.

Drept de autor © 2011 ASUSTeK COMPUTER INC. Toate drepturile rezervate.

### Limitarea responsabilității

Pot apărea situații în care, din cauza neîndeplinirii unor obligații din partea ASUS sau a altor responsabilități, aveți dreptul să solicitați daune din partea ASUS. În orice situație de acest tip, indiferent de baza în care aveți dreptul să solicitați daune din partea ASUS, ASUS este cel mult responsabil pentru daune de rănire corporală (inclusiv deces) și daune aduse proprietății reale și proprietății personale tangibile; sau alte daune reale și daune directe rezultate din omisiunea sau incapacitatea de a-și îndeplini îndatoririle legale cuprinse în această Declarație de garanție, până la prețul listat al contractului pentru fiecare produs.

ASUS va răspunde numai de sau vă va despăgubi pentru pierderile, daunele sau reclamațiile menționate în contract, prejudiciile sau încălcările menționate în această Declarație de garanție.

Această limită se aplică, de asemenea, furnizorilor ASUS și distribuitorului acestuia. Aceasta reprezintă limita maximă pentru care ASUS, furnizorii săi și distribuitorul dumneavoastră sunt responsabili împreună.

ÎN NICIO SITUAȚIE, ASUS NU RĂSPUNDE PENTRU ORICARE DINTRE URMĂTOARELE: (1) RECLAMAȚIILE TERȚILOR CĂTRE DUMNEAVOASTRĂ , REFERITOARE LA DAUNE; (2) PIERDEREA SAU DETERIORAREA ÎNREGISTRĂRILOR SAU DATELOR DUMNEAVOASTRĂ SAU (3) DAUNE SPECIALE, ACCIDENTALE SAU INDIRECTE SAU PENTRU ORICE DAUNE ECONOMICE PE CALE DE CONSECINȚĂ (INCLUSIV PIERDEREA PROFITURILOR SAU A ECONOMIILOR), CHIAR DACĂ ASUS, FURNIZORII SĂI SAU DISTRIBUITORII DUMNEAVOASTRĂ SUNT INFORMAȚI DE ACEASTĂ POSIBILITATE.

| 2                             |                                                      |
|-------------------------------|------------------------------------------------------|
| Producător                    | ASUSTek COMPUTER INC.                                |
| Adresă, Oraș                  | No. 150, LI-TE RD., PEITOU, TAIPEI 112, TAIWAN R.O.C |
| Ţară                          | TAIWAN                                               |
| Reprezentant autorizat pentru | ASUS COMPUTER GmbH                                   |
| Europa:                       |                                                      |
| Adresă, Oraș                  | HARKORT STR. 21-23, 40880 RATINGEN                   |
| Ţară                          | GERMANY                                              |